# **Table of Contents**

| How to utilize BioStar 2 integrating with Milestone                                 | 1  |
|-------------------------------------------------------------------------------------|----|
| The summary of Procedure                                                            | 1  |
| Step 1: Install BioStar 2                                                           | 2  |
| Step 2: Install one of Milestone XProtect VMS (with professional license or higher) |    |
| Step 3: Install BioStar 2 Integration for Milestone XProject                        |    |
| Step 4: Add IP Camera in Milestone XProtect VMS                                     |    |
| Step 5: Create new Access Control to connect Milestone to BioStar 2                 | 8  |
| Major Features                                                                      | 15 |
| Feature 1: Access Control Events                                                    | 15 |
| Feature 2: Cardholders                                                              | 17 |
| Step 6: Utilize XProtect Smart Client                                               | 19 |
| Major Features                                                                      | 20 |
| Feature 1: Live                                                                     | 20 |
| Feature 2: Alarm Manager                                                            |    |
| Feature 3: BioStar2                                                                 | 29 |
| Feature 4: Access Control                                                           |    |

System Configuration, BioStar 2, Milestone

## How to utilize BioStar 2 integrating with Milestone

### The summary of Procedure

- 1. Install BioStar 2.
- 2. Install one of Milestone XProtect VMS (with professional license or higher).
- 3. Install BioStar 2 Integration for Milestone XProject.
  - AC Plugin for BioStar2
  - 😰 WorkspacePluginforBioStar2
- 4. Add IP Camera in Milestone XProtect VMS.
- 5. Create new Access Control to connect Milestone to BioStar 2.
- 6. Utilize XProtect Smart Client.

Before you integrate Milestone with BioStar 2, check the Prerequisites below.

### Prerequisites

- Must install the one of Milestone XProtect VMS.
  - XProtect Professional 2017 R2
  - XProtect Professional+ 2017 R2
  - XProtect Expert 2017 R2
  - XProtect Corporate 2017 R2
- Must install BioStar 2.4.1 or higher version.
- Must have a Milestone license for XProtect Professional or higer version.
- XProtect VMS and BioStar 2 must be installed first.
- All access control configuration settings of BioStar 2 must be completed.
- System requrements
  - CPU: 4GHz Quad Core
  - RAM: Minimum 10 GB
  - Hard disk space: Minimum 1 TB free hard disk space available
  - Operating system:

Microsoft® Windows® 10 Pro (64 bit)\* Microsoft Windows 10 Enterprise (64 bit)\* Microsoft Windows 8.1 Pro (64-bit) Microsoft Windows 8 Enterprise (64-bit) Microsoft Windows 8 Pro (64-bit) Microsoft Windows 7 Ultimate (64-bit) Microsoft Windows 7 Enterprise (64-bit) Microsoft Windows 7 Professional (64-bit) Microsoft Windows 2008 R2 (64bit): Standard

Other: Microsoft .NET 4.5.1 Framework

#### Step 1: Install BioStar 2

Refer to the below link if you do not know how to install BioStar 2. BioStar 2 Installation

If you use port number 443 and 9000 for BioStar 2, you should change it into other numbers. This is because the port number for BioStar 2 will have collided with the port number used when XProtect Management Client 2017 R3 is installed. When you set the port number 443 and 9000 for BioStar 2 and then try to install XProtect Management Client 2017 R3, you will get the below error.

When you set the port number 443 for BioStar 2 and then try to install XProtect Management Client 2017 R3, you will get the below error.

XProtect Professional + 2017 R3 Test

### A system error has occurred

A system error has occurred during installation. Open the log file for details.

Error details: The IIS uses port 443, but this port is also used by the process "Idle" on this computer.

To continue the installation, you must first close the other application or change the port of the other application.

You can use the command-line tool netstat to identify the application if in doubt."

Therefore we recommend that you change the port number for HTTPS on BioStar 2 and 9000 port to avoid port conflict issues. Also, even if you changed HTTPS port for BioStar 2, the icon and configuration file do not be changed automatically. So, please update manually the icon and 'server\_url.conf' file to the port number for BioStar 2's HTTPS.

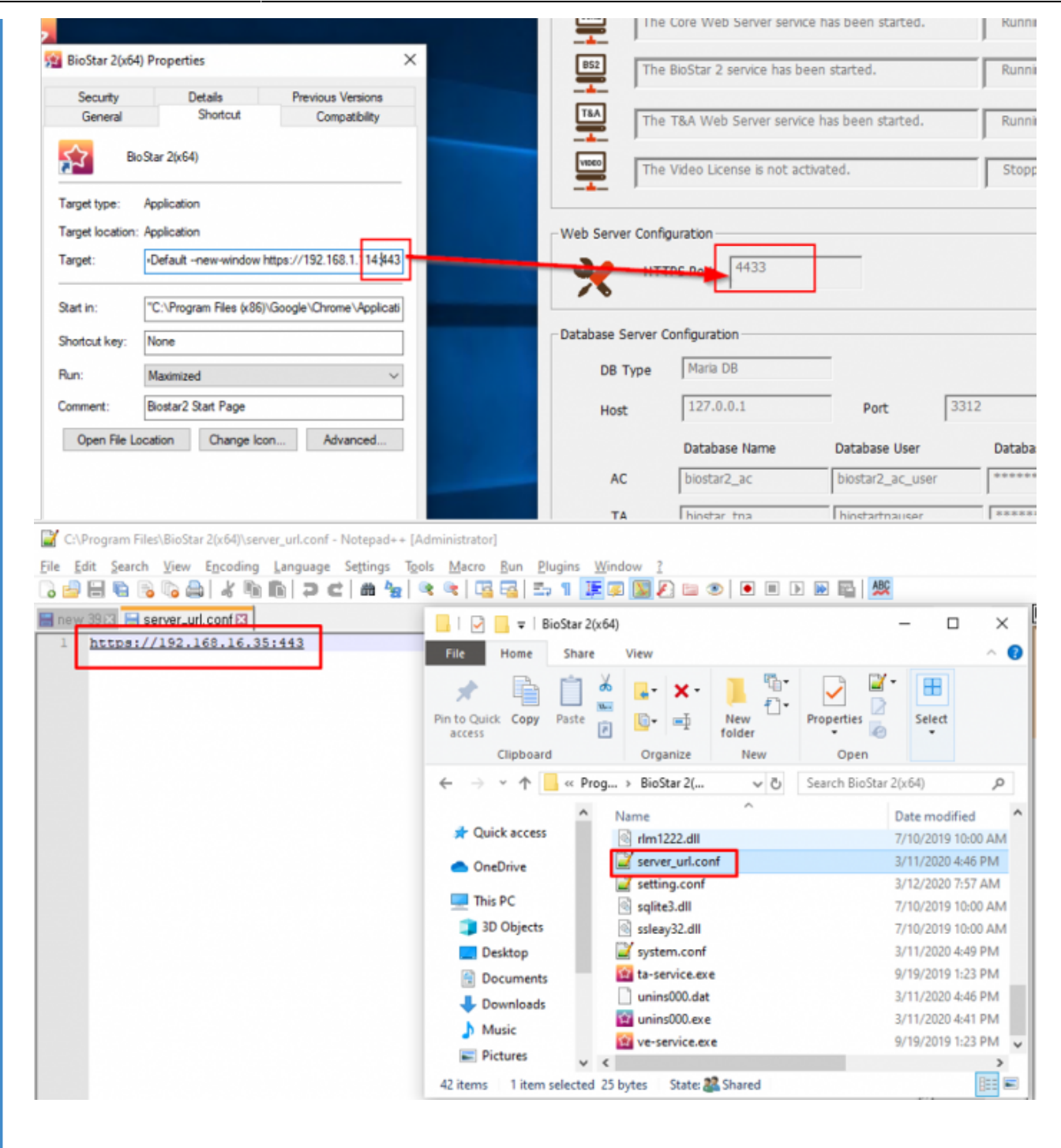

# Step 2: Install one of Milestone XProtect VMS (with professional license or higher)

You can download the installation file of Milestone XProtect VMS in the below link.

https://www.milestonesys.com/support/resources/download-software/

While you install the application, it is required to activate Milestone's license.

)

### Step 3: Install BioStar 2 Integration for Milestone XProject

You should install two installation files below.

Please click the link to download the installation files.

(https://www.supremainc.com/en/solutions/suprema-integration-milestone.asp?sKIND TYPE=GD01501

- AC Plugin for BioStar2
- WorkspacePluginforBioStar2
- AC Plugin for BioStar2.exe is used to connect the access control system and XProtect VMS.
- WorkspacePluginforBioStar2.exe provides the functionality for using BioStar 2 in the XProtect Smart Client.

You can refer to BioStar2 Integration for Milestone XProtect Setup Guide to install them.

After succeeding in installation of two applications, start the Milestone XProtect Event Server manually. You can find it in the system tray and right-click on the below icon.

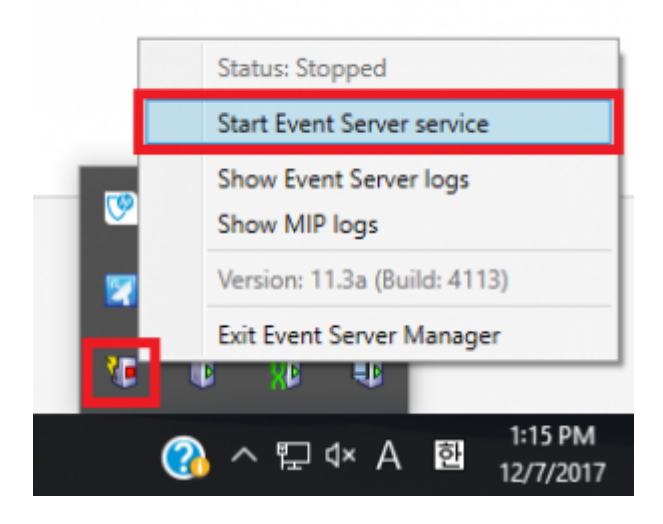

### Step 4: Add IP Camera in Milestone XProtect VMS

When you run XProtect Management Client 2017 R3 and connect to your PC, you can see the below screen.

5/31

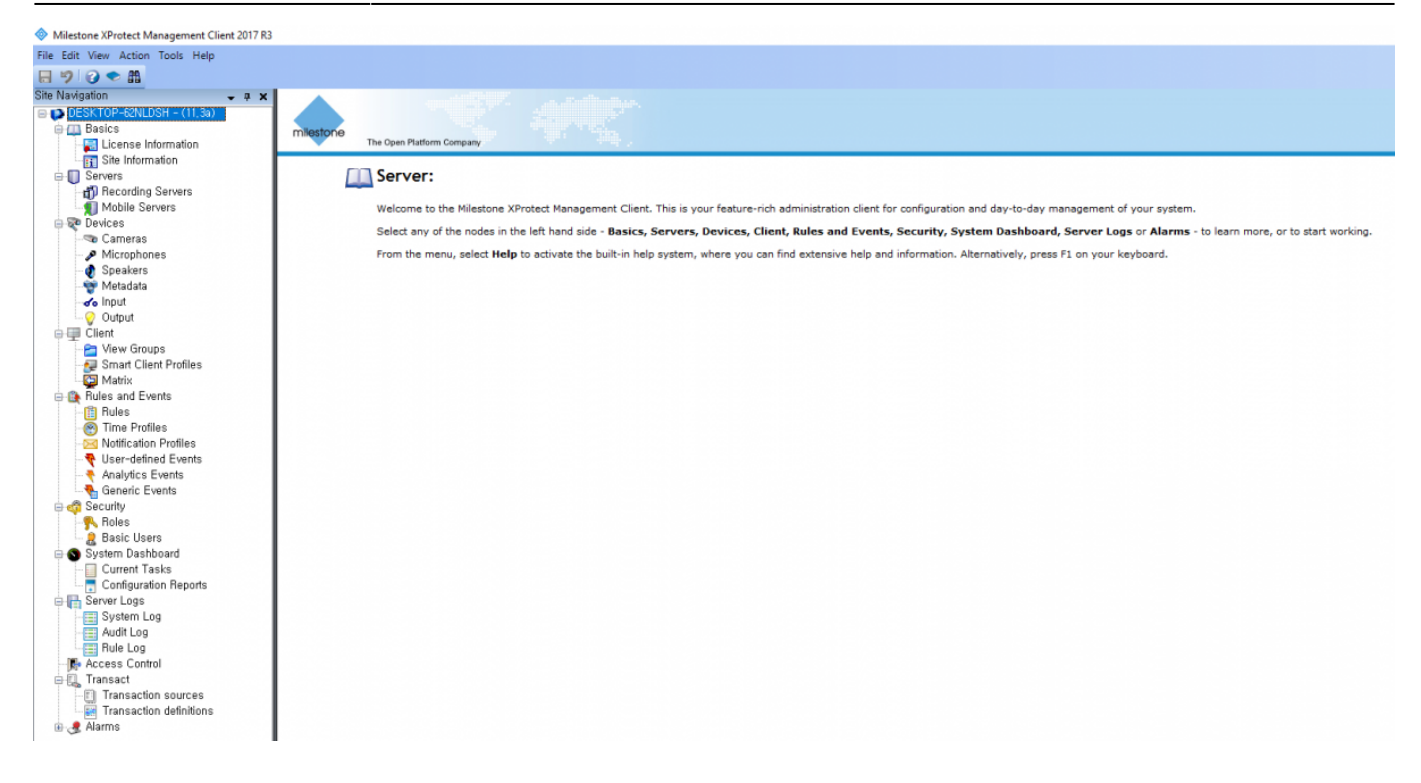

Prepare IP camera. Go to Servers > Recording Servers. Right click one of Recording Servers and select Add Hardware.

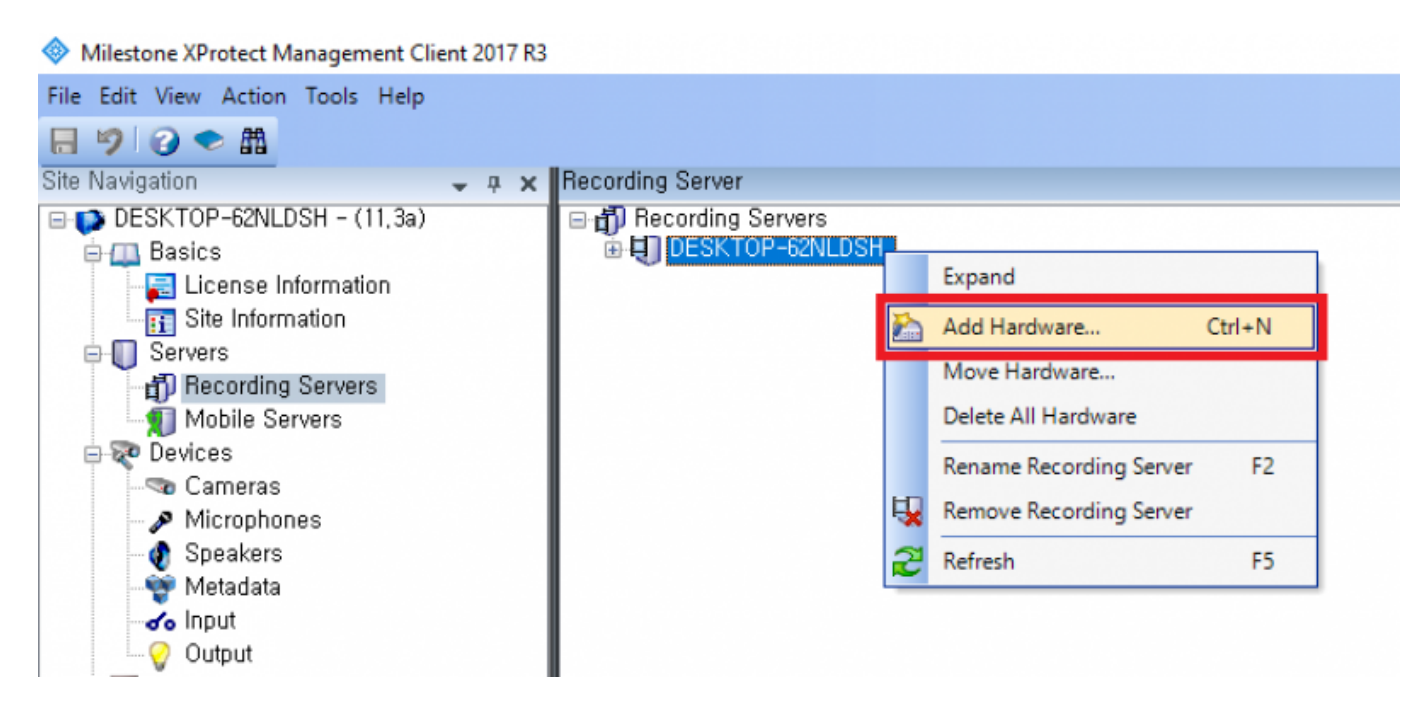

Select Express (recommended) and then click Next button.

| Add Hardware              |                                                                                                    | _   |     | × |
|---------------------------|----------------------------------------------------------------------------------------------------|-----|-----|---|
|                           | Add Hardware                                                                                                    |     |     |   |
|                           | This wizard helps you detect and set up hardware,                                                                    |     |     |   |
|                           | Hardware detection method:                                                                                           |     |     |   |
|                           | <ul> <li>Express (recommended)<br/>Automatically detects hardware on the recording server's local network</li> </ul> |     |     |   |
|                           | <ul> <li>Address range scanning<br/>Scans defined network address ranges and detects hardware models</li> </ul>      |     |     |   |
|                           | O Manual<br>Detects hardware models for manually entered IP addresses and host names                                 |     |     |   |
| milestone                 |                                                                                                    |     |     |   |
| The Open Platform Company |                                                                                                    |     |     |   |
| Help                      | < Back Next >                                                                                                    | Can | cel |   |

Add new user and enter User Name & Password for IP camera. Then, click Next button.

| Add Hard | ware                                                        |           |        |        | - 0      | × |
|----------|-------------------------------------------------------------|-----------|--------|--------|----------|---|
| Speci    | fy user name and password if devices are not using the defa | ult ones. |        |        |          |   |
|          |                                                             |           |        |        |          | _ |
| Include  | User Name                                                   | Password  |        |        | Add      |   |
|          | (Factory Default)                                           | •••••     |        |        | Bernove  |   |
|          | root                                                        | •••••     |        |        | Tientove |   |
|          | 1                                                           | •••••     |        |        |          |   |
|          |                                                             |           |        |        |          |   |
|          |                                                             |           |        |        |          |   |
|          |                                                             |           |        |        |          |   |
|          |                                                             |           |        |        |          |   |
|          |                                                             |           |        |        |          |   |
|          |                                                             |           |        |        |          |   |
|          |                                                             |           |        |        |          |   |
|          |                                                             |           |        |        |          |   |
|          |                                                             |           |        |        |          |   |
|          |                                                             |           |        |        |          |   |
|          |                                                             |           |        |        |          |   |
|          | Help                                                        |           | < Back | Next > | Cancel   |   |

If you enter the information correctly, available camera will be found. To add IP camera, click **Next** button.

| Add Hardware                                                                                      |                                  |                |        | - 0     | × |
|---------------------------------------------------------------------------------------------------|----------------------------------|----------------|--------|---------|---|
| Wait while the system connects to each hardware<br>Successfully collected hardware will be added. | and collects device specific inf | ormation.      |        |         |   |
|                                                                                                   |                                  |                |        |         |   |
| Collected bardware information:                                                                   |                                  |                |        | Stop    |   |
| Address                                                                                           | Port                             | Hardware model |        | Status  |   |
| 192.168.14.200                                                                                    | 80                               | Axis 214/215   |        | Success |   |
|                                                                                                   |                                  |                |        |         |   |
| Help                                                                                              |                                  | < Back         | Next > | Cancel  |   |

#### Click Next button.

| Add Hardware                                                                                                    |         | -                                               |        | × |  |  |
|----------------------------------------------------------------------------------------------------|---------|-------------------------------------------------|--------|---|--|--|
| Hardware and cameras are enabled per default. Manually enable additional devices to be used.<br>The hardware and its devices will be assigned auto-generated names. Alternatively, enter names manually. |         |                                                 |        |   |  |  |
| Hardware name template:<br>Default                                                                                                    |         | Device name template:<br>V Default              |        | ~ |  |  |
| Hardware to Add                                                                                                    | Enabled | Name                                            |        |   |  |  |
| Axis 215 Camera - 192.168.14.200                                                                                                    |         |                                                 |        |   |  |  |
| Hardware:                                                                                                    |         | Axis 215 Camera (192.168.14.200)                |        |   |  |  |
| Camera port 1:                                                                                                    |         | Axis 215 Camera (192.168.14.200) - Camera 1     |        |   |  |  |
| P Microphone port 1:                                                                                                    |         | Axis 215 Camera (192.168.14.200) - Microphone 1 |        |   |  |  |
| Ø Speaker port 1:                                                                                                    |         | Axis 215 Camera (192.168.14.200) - Speaker 1    |        |   |  |  |
| d'o Input port 1:                                                                                                    |         | Axis 215 Camera (192.168.14.200) - Input 1      |        |   |  |  |
| Cutput port 1:                                                                                                    |         | Avis 215 Camera (192.168.14.200) - Output 1     |        |   |  |  |
|                                                                                                    |         |                                                 |        |   |  |  |
| Help                                                                                                    |         | < Back Next > 0                                 | Cancel |   |  |  |

Click folder icon and select one default camera group. Then, click **Finish** button.

| Add Hardware                                                                                  |                    |                                             |               | _   |     | × |
|-----------------------------------------------------------------------------------------------|--------------------|---------------------------------------------|---------------|-----|-----|---|
| Select a default group for all devices types.<br>Alternatively, select device group individua | ally for each devi | De.                                         |               |     |     |   |
| Default camera group:                                                                         | _                  | Devices                                     | Add to Group  |     |     |   |
| No group selected                                                                             | <b>2</b>           | Cameras                                     |               |     |     |   |
| Default microphone group'                                                                     | _                  | Axis 215 Camera (192.168.14.200) - Camera 1 | Default Group |     |     | ~ |
| No group selected,                                                                            | 2                  |                                             |               |     |     |   |
| Default speaker group:                                                                        |                    |                                             |               |     |     |   |
| No group selected,                                                                            | 2                  |                                             |               |     |     |   |
| Default metadata group:                                                                       |                    |                                             |               |     |     |   |
| No group selected,                                                                            | 2                  |                                             |               |     |     |   |
| Default input group:                                                                          |                    |                                             |               |     |     |   |
| No group selected,                                                                            | 2                  |                                             |               |     |     |   |
| Default output group:                                                                         |                    |                                             |               |     |     |   |
| No group selected,                                                                            | 2                  |                                             |               |     |     |   |
|                                                                                               |                    |                                             |               |     |     |   |
| Help                                                                                          |                    | < Back                                      | Finish        | Can | cel |   |
|                                                                                               |                    |                                             |               |     |     | _ |

If you succeed in add IP camera, you can see your camera in the Recording Servers's tree.

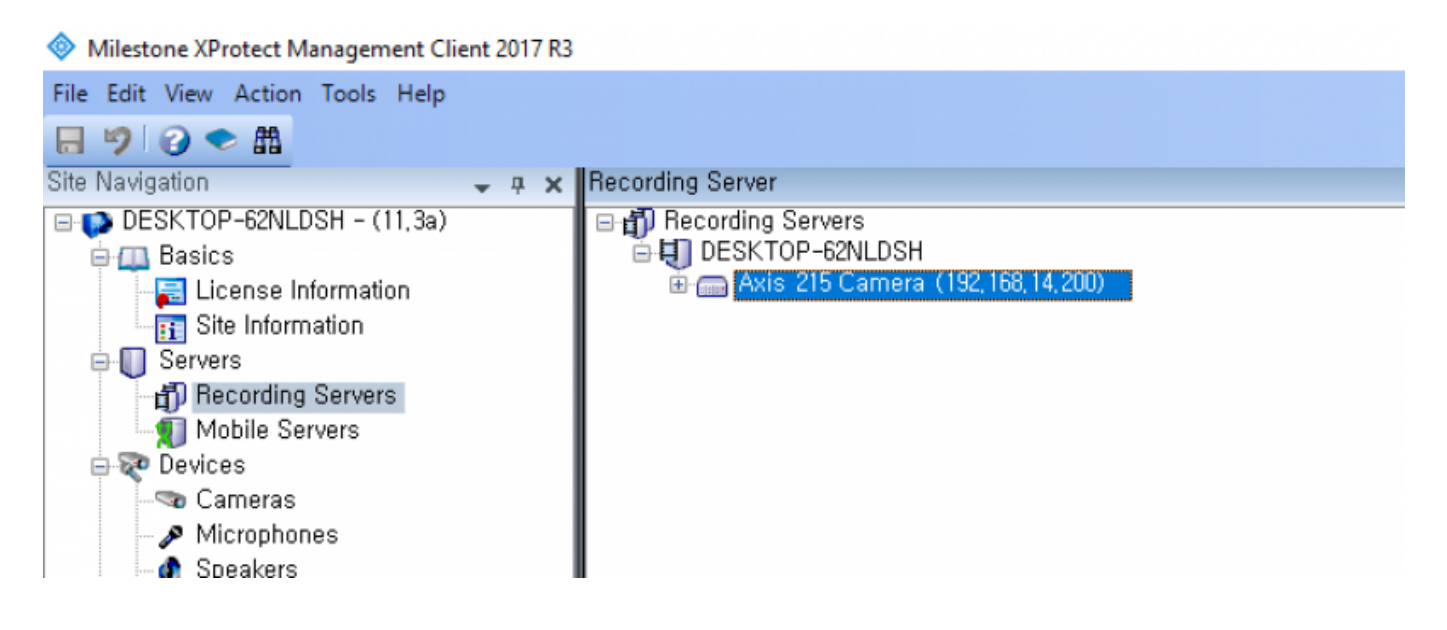

#### Step 5: Create new Access Control to connect Milestone to BioStar 2

Right click Access Control and select Create new.

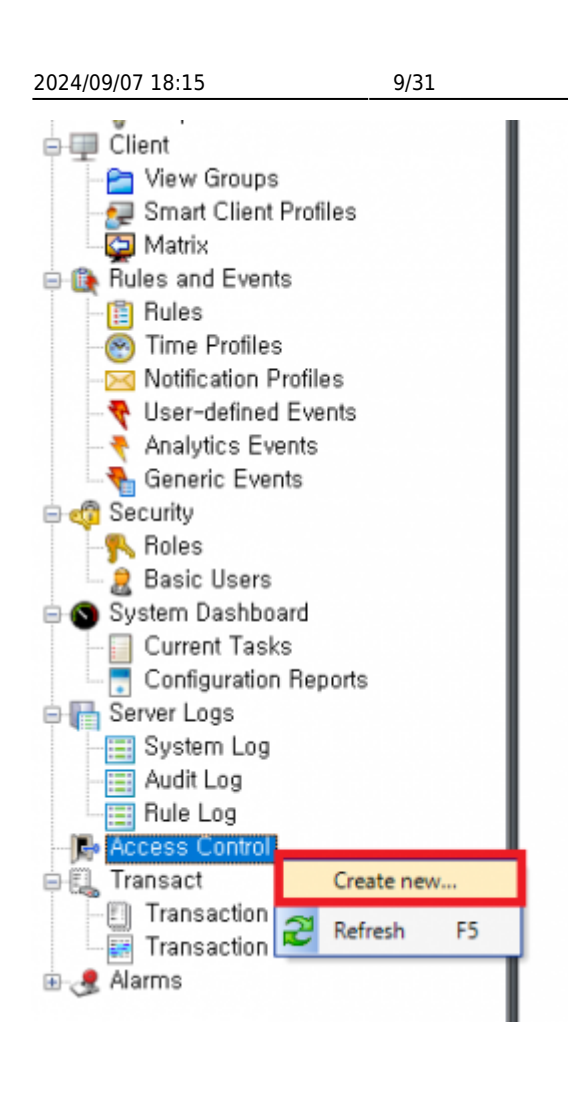

Enter all items.

- Name: Enter name of Access Control you want to use
- Integration plug-in: Select BioStar2 Server
- Address: Enter URL for access to BioStar 2 (including port number)
- User: Login ID for BioStar 2
- Password: Password for BioStar 2

| Name the access contr | ol system integration, select the integration plug-in and enter the connection details. |
|-----------------------|-----------------------------------------------------------------------------------------|
| lame:                 | BioStar 2                                                                               |
| ntegration plug-in:   | BioStar2 Server                                                                         |
| Address:              | https://192.168.14.17:456/                                                              |
| Jser:                 | admin                                                                                   |
| assword:              | •••••                                                                                   |
| Jse HTTP encryption:  |                                                                                         |
|                       |                                                                                         |
|                       |                                                                                         |
|                       |                                                                                         |
|                       |                                                                                         |
|                       |                                                                                         |
|                       |                                                                                         |

11/31

| 😭 BioStar Setting |                          |                     |                |      |
|-------------------|--------------------------|---------------------|----------------|------|
| Service Status    |                          |                     |                |      |
| The               | Core Web Server service  | Running             | Stop           |      |
| B52 The           | BioStar 2 service has be | Running             | Stop           |      |
| T&A The           | T&A Web Server servic    | e has been started. | Running        | Stop |
| The               | Video Server service ha  | s been started.     | Running        | Stop |
| DB Type<br>Host   | Maria DB                 | Port 33             | 12             | _    |
| Host              | 127.0.0.1                | Port 33             | 12             |      |
|                   | Database Name            | Database User       | Database Passy | word |
| AC                | biostar2_ac              | biostar2_ac_user    | *****          | (*** |
| ТА                | biostar_tna              | biostartnauser      | *******        | **** |
| Video             | biostar_ve               | biostarveuser       | ********       | **** |
|                   | Test Connection          | Sav                 | e              |      |

If you fail to connect to the access control system (BioStar 2 AC), you will get the below error. Please check if all settings are correct.

| Connecting to the          | e access control syst          | em                       |                              |  |
|----------------------------|--------------------------------|--------------------------|------------------------------|--|
| Collecting configuration d | ata                            |                          |                              |  |
| Unable to receive configur | ration from the access control | system. Error message: E | rror fetching configuration. |  |
|                            |                                |                          |                              |  |
|                            |                                |                          |                              |  |
|                            |                                |                          |                              |  |
|                            |                                |                          |                              |  |
|                            |                                |                          |                              |  |
|                            |                                |                          |                              |  |
|                            |                                |                          |                              |  |
|                            |                                |                          |                              |  |
|                            |                                |                          |                              |  |
|                            |                                |                          |                              |  |

If you succeed in connection to the access control system (BioStar 2 AC), you can see below picture.

| ollecting configuration data | from access control | system. | • |   |
|------------------------------|---------------------|---------|---|---|
| Added:                       |                     | -,      |   |   |
| Doors (1)                    |                     |         |   | - |
| Units (4)                    |                     |         |   | - |
| Servers (1)                  |                     |         |   | - |
| Events (178)                 |                     |         |   | • |
| Commands (6)                 |                     |         |   | • |
| States (7)                   |                     |         |   | • |
|                              |                     |         |   |   |
|                              |                     |         |   |   |
|                              |                     |         |   |   |
|                              |                     |         |   |   |

If BioStar 2 connected to Milestone successfully, the below screen will appear.

After selecting IP camera you will use in the right panel, **drag the cameras to the access points** for each door in the left list.

| Create Access Control System Integration                                                         |                                                                                                    |
|--------------------------------------------------------------------------------------------------|----------------------------------------------------------------------------------------------------|
| Associate cameras                                                                                |                                                                                                    |
| Drag cameras to the access points for each do<br>Client when access control events related to or | or in the list. The associated cameras are used in the XProtect Smart<br>ne of the door's access points are triggered. |
| Doors:                                                                                           | Cameras:                                                                                                    |
| All doors *                                                                                      | DESKTOP-62NLDSH                                                                                                    |
|                                                                                                  | Default camera group Avir 215 Camera (102 168 14 200) - Camera 1                                                       |
| Name Enabled License                                                                             | ••• Axis 215 Camera (192.100.14.200) - Camera 1                                                                        |
| test door 🗹 Pending                                                                              |                                                                                                    |
| Access point: (입실 장치) BioStation A2 54                                                           | 1531003                                                                                                    |
| Drop camera here to associate it with the a                                                      | ccess poin                                                                                                    |
|                                                                                                  |                                                                                                    |
|                                                                                                  |                                                                                                    |
|                                                                                                  |                                                                                                    |
|                                                                                                  |                                                                                                    |
|                                                                                                  |                                                                                                    |
|                                                                                                  |                                                                                                    |
|                                                                                                  |                                                                                                    |
| <                                                                                                | > ( )                                                                                                    |
|                                                                                                  |                                                                                                    |
|                                                                                                  | Previous Next Cancel                                                                                                   |

#### If you succeeded in integrate Milestone with BioStar2 with IP camera, you can see below picture.

| Create Access Control System Integration                                                                                                    |    |
|----------------------------------------------------------------------------------------------------|----|
| You have successfully completed the access control system integration                                                                                                    |    |
| Your XProtect Smart Client users can now monitor access control events. See the help system for how to optimize the<br>XProtect Smart Client for access control system integration. |    |
| You can edit the integration settings in the access control system properties, if you, for example, update the access control system.                                               |    |
|                                                                                                    |    |
|                                                                                                    |    |
|                                                                                                    |    |
|                                                                                                    |    |
|                                                                                                    |    |
|                                                                                                    |    |
|                                                                                                    |    |
|                                                                                                    |    |
| Clos                                                                                                    | se |

Once you succeed in integration between BioStar 2 and Milestone, you can add/edit the access control properties at any time.

To manage them, you need to select one of Access Control.

At the bottom, there are 5 tabs you can configure.

| Allesters VB-start Management (East 2017 D2   |                      |                             |                                                                                                    | _ | ×          |
|-----------------------------------------------|----------------------|-----------------------------|----------------------------------------------------------------------------------------------------|---|------------|
| Whitestone AProtect Management Client 2017 KS |                      |                             |                                                                                                    |   | ^          |
| File Edit View Action Tools Help              |                      |                             |                                                                                                    |   |            |
| 🖶 🦻 🕝 🗢 🛍                                     |                      |                             |                                                                                                    |   |            |
| Site Navigation 🗸 🕂 🗙                         | Access Control 🚽 🗸   | Access Control Information  |                                                                                                    |   | <b>₩</b> ₽ |
| DESKTOP-62NLDSH - (11,3a)                     | E - E Access Control |                             |                                                                                                    |   |            |
| 🖶 🛄 Basics                                    | BioStar 2            | General settings            |                                                                                                    |   |            |
| License Information                           |                      | Enable:                     | 7                                                                                                    |   |            |
| III Site Information                          |                      | Name'                       |                                                                                                    |   |            |
| 🖨 🔲 Servers                                   |                      | Deservetion (               |                                                                                                    |   |            |
| 1 Recording Servers                           |                      | Description.                |                                                                                                    |   |            |
| Mobile Servers                                |                      |                             |                                                                                                    |   |            |
| B a Devices                                   |                      |                             |                                                                                                    |   |            |
| - Table Cameras                               |                      |                             |                                                                                                    |   |            |
| Snoskarr                                      |                      |                             |                                                                                                    |   |            |
| Metadata                                      |                      | Integration plug-in:        | BioStar2 Server (Version: 1.0, 1.0)                                                                   |   |            |
|                                               |                      | Last configuration refresh: | 12/4/2017 6:16 PM                                                                                     |   |            |
| - Output                                      |                      |                             | Refresh Configuration                                                                                 |   |            |
| Client                                        |                      |                             |                                                                                                    |   |            |
| Par View Groups                               |                      | Address:                    | https://192.168.14.17:456/                                                                            |   |            |
| Smart Client Profiles                         |                      | User:                       | admin                                                                                                 |   |            |
| - California Matrix                           |                      | Password:                   | ••••••                                                                                                |   |            |
| Rules and Events                              |                      | Event polling period (ms):  | 250                                                                                                   |   |            |
| - 📋 Rules                                     |                      | Use new captured image:     | ✓                                                                                                    |   |            |
| Time Profiles                                 |                      | Use HTTP encryption:        |                                                                                                    |   |            |
| Notification Profiles                         |                      |                             |                                                                                                    |   |            |
| - Viser-defined Events                        |                      |                             |                                                                                                    |   |            |
| Analytics Events                              |                      |                             |                                                                                                    |   |            |
| Generic Events                                |                      |                             |                                                                                                    |   |            |
| Balas                                         |                      |                             |                                                                                                    |   |            |
| Pagis Ligara                                  |                      |                             |                                                                                                    |   |            |
| Sustam Dashhnard                              |                      |                             |                                                                                                    |   |            |
| Current Tasks                                 |                      |                             |                                                                                                    |   |            |
| Configuration Reports                         |                      |                             |                                                                                                    |   |            |
| Server Logs                                   |                      |                             |                                                                                                    |   |            |
| System Log                                    |                      |                             |                                                                                                    |   |            |
| Audit Log                                     |                      |                             |                                                                                                    |   |            |
| Rule Log                                      |                      |                             |                                                                                                    |   |            |
| - R- Access Control                           |                      |                             |                                                                                                    |   |            |
| CTEL Transact                                 |                      |                             |                                                                                                    |   |            |
| -E Transaction sources                        |                      |                             |                                                                                                    |   |            |
| Transaction definitions                       |                      |                             |                                                                                                    |   |            |
| 🕀 🍠 Alarms                                    |                      |                             |                                                                                                    |   |            |
|                                               |                      |                             |                                                                                                    |   |            |
|                                               |                      |                             |                                                                                                    |   |            |
|                                               |                      |                             |                                                                                                    |   |            |
|                                               |                      |                             |                                                                                                    |   |            |
|                                               |                      |                             |                                                                                                    |   |            |
|                                               |                      |                             |                                                                                                    |   |            |
|                                               |                      |                             |                                                                                                    |   |            |
|                                               |                      |                             |                                                                                                    |   |            |
|                                               |                      |                             |                                                                                                    |   |            |
|                                               |                      | 🚜 General Settings 👒 Do     | ors and Associated Cameras   🍢 Access Control Events   🕡 Access Request Notifications   👤 Cardholders |   |            |
|                                               |                      |                             |                                                                                                    |   | _          |

- General Settings: You can update the access control system name, network settings and login information.
- Doors and Associated Cameras: You can associate the cameras with access points.
- Access Control Events: You can activate or deactivate the access control event from BioStar 2, also create and assign the user-defined categories.
- Access Request Notifications: You can create an access control action or command which is performed by the operator on the associated access points. For example, when a card holder requests the door open, XProtect display a notification and then operator sending a door open command.
- Cardholders: You can view or search the cardholder information. The cardholder information is synchronized with user information of BioStar 2. In BioStar 2, user information includes user name, access group, RFID card number, fingerprint template, face template and PIN.

#### **Major Features**

#### Feature 1: Access Control Events

This function is used for classifying Access Control Events into certain Event Category. In general, there are a variety of different events in each access control system. To manage them efficiently in Milestone, you should map all access control events to certain Event Category.

| Access Cor          | trol Information                                                                |                                 | •                                                  |
|---------------------|---------------------------------------------------------------------------------|---------------------------------|----------------------------------------------------|
| Acces               | s control events                                                                |                                 |                                                    |
| Select the          | events you want to monitor in XProtect Smart Client. Use categories to simpli   | u the use of triangering events |                                                    |
| Object and          | referre you want to monitor in 74 rotect on art crient, ose categories to ampir | y de de or diggening evente,    |                                                    |
| Enabled             | Access Control Event                                                            | Source Type                     | Event Category                                     |
| ~                   | 1:1 인증 성공 (ID + PIN)                                                            | Access Point                    | Access granted, Access Point                       |
| ~                   | 1:1 인증 성공 (ID + 얼굴 + PIN)                                                       | Access Point                    | Access granted, Access Point 🗸 🗸 🗸                 |
| ✓                   | 1:1 인증 성공 (ID + 얼굴)                                                             | Access Point                    | All categories                                     |
| ✓                   | 1:1 인증 성공 (ID + 지문 + PIN)                                                       | Access Point                    | Access denied                                      |
| ✓                   | 1:1 인증 성공 (ID + 지문)                                                             | Access Point                    |                                                    |
| ✓                   | 1:1 인증 성공 (액세스온카드 + PIN)                                                        | Access Point                    | ✓ Access granted                                   |
| <ul><li>✓</li></ul> | 1:1 인증 성공 (액세스온카드 + 지문 + PIN)                                                   | Access Point                    | Access Point                                       |
| ✓                   | 1:1 인증 성공 (액세스온카드 + 지문)                                                         | Access Point                    |                                                    |
| ✓                   | 1:1 인증 성공 (액세스온카드)                                                              | Access Point                    |                                                    |
| <ul><li>✓</li></ul> | 1:1 인증 성공 (카드 + PIN)                                                            | Access Point                    | Alarm                                              |
| <ul><li>✓</li></ul> | 1:1 인증 성공 (카드 + 얼굴 + PIN)                                                       | Access Point                    | Device Related                                     |
| ✓                   | 1:1 인증 성공 (카드 + 얼굴)                                                             | Access Point                    |                                                    |
| <ul><li>✓</li></ul> | 1:1 인증 성공 (카드 + 지문 + PIN)                                                       | Access Point                    | └─ Door Related                                    |
| ✓                   | 1:1 인증 성공 (카드 + 지문)                                                             | Access Point                    | Error                                              |
| ✓                   | 1:1 인증 성공 (카드)                                                                  | Access Point                    |                                                    |
| ✓                   | 1:1 인증 실패 (ID)                                                                  | Access Point                    |                                                    |
| ✓                   | 1:1 인증 실패 (PIN)                                                                 | Access Point                    | Test Event Category                                |
| ✓                   | 1:1 인증 실패 (액세스온카드 + PIN)                                                        | Access Point                    | □                                                  |
| <ul><li>✓</li></ul> | 1:1 인증 실패 (액세스온카드 + 지문)                                                         | Access Point                    | Access denied, Access Point, Access request        |
| ✓                   | 1:1 인증 실패 (얼굴)                                                                  | Access Point                    | Access denied, Access Point, Access request        |
| ✓                   | 1:1 인증 실패 (지문)                                                                  | Access Point                    | Access denied, Access Point, Access request v      |
| ✓                   | 1:1 인증 실패 (카드)                                                                  | Access Point                    | Access denied, Access Point, Access request        |
| ✓                   | 1:1 협박 지문 인증 (ID + PIN)                                                         | Access Point                    | Access granted, Access Point, Alarm, Warning v     |
| ✓                   | 1:1 협박 지문 인증 (ID + 얼굴 + PIN)                                                    | Access Point                    | Access granted, Access Point, Alarm, Warning 🛛 🗸 🗸 |
| <ul><li>✓</li></ul> | 1:1 협박 지문 인증 (ID + 얼굴)                                                          | Access Point                    | Access granted, Access Point, Alarm, Warning 🗸 🗸   |
| ✓                   | 1:1 협박 지문 인증 (ID + 지문 + PIN)                                                    | Access Point                    | Access granted, Access Point, Alarm, Warning v     |
| <ul><li>✓</li></ul> | 1:1 협박 지문 인증 (ID + 지문)                                                          | Access Point                    | Access granted, Access Point, Alarm, Warning 🛛 🗸 🗸 |
| ✓                   | 1:1 협박 지문 인증 (액세스온카드 + PIN)                                                     | Access Point                    | Access granted, Access Point, Alarm, Warning v     |
| ✓                   | 1:1 협박 지문 민중 (액세스온카드 + 지문 + PIN)                                                | Access Point                    | Access granted, Access Point, Alarm, Warning 🛛 🗸   |
| ✓                   | 1:1 협박 지문 인증 (액세스온카드 + 지문)                                                      | Access Point                    | Access granted, Access Point, Alarm, Warning Y     |
| <b>v</b>            | 1:1 협박 지문 인증 (액세스온카드)                                                           | Access Point                    | Access granted, Access Point, Alarm, Warning v     |
| ✓                   | 1:1 협박 지문 인증 (카드 + PIN)                                                         | Access Point                    | Access granted, Access Point, Alarm, Warning v     |
| <b>v</b>            | 1:1 협박 지문 인증 (카드 + 얼굴 + PIN)                                                    | Access Point                    | Access granted, Access Point, Alarm, Warning       |
| ✓                   | 1:1 협박 지문 인증 (카드 + 얼굴)                                                          | Access Point                    | Access granted, Access Point, Alarm, Warning       |
| <b>v</b>            | 1:1 협박 지문 인증 (카드 + 지문 + PIN)                                                    | Access Point                    | Access granted, Access Point, Alarm, Warning v     |
| ✓                   | 1:1 협박 지문 인증 (카드 + 지문)                                                          | Access Point                    | Access granted, Access Point, Alarm, Warning v     |
| -                   | 1:1 협박 지문 인증 (카드)                                                               | Access Point                    | Access granted, Access Point, Alarm, Warning 🛛 🗸 🗸 |
|                     |                                                                                 |                                 |                                                    |

User-defined Categories...

🍘 General Settings 👒 Doors and Associated Cameras 🍖 Access Control Events 🤴 Access Request Notifications 🤰 Cardholders

If you want to create customized Event Category, you can make it by clicking **User-defined Categories** button.

| Access Control 🚽 🗸          | Access Control Information                                        |                                                          | • 4                                              |
|-----------------------------|-------------------------------------------------------------------|----------------------------------------------------------|--------------------------------------------------|
| Access Control<br>BioStar 2 | Access control events                                             |                                                          |                                                  |
| Dioona c                    | Access control events                                             |                                                          |                                                  |
|                             | Select the events you want to monitor in XProtect Smart Client, I | ise categories to simplify the use of triggering events, |                                                  |
|                             | Enabled Access Control Event                                      | Source Type                                              | Event Category                                   |
|                             | ✓ 1:1 인증 실패 (D)                                                   | Access Point                                             | Access denied, Access Point, Access request 🔹 🗠  |
|                             | ✓ 1:1 인증 실패 (PIN)                                                 | Access Point                                             | Access denied, Access Point, Access request      |
|                             | ✓ 1:1 인증 실패 (액세스온카드 + PIN)                                        | Access Point                                             | Access denied, Access Point, Access request v    |
|                             | I:1 인증 실패 (액세스온카드 + 지문)                                           | Access Point                                             | Access denied, Access Point, Access request v    |
|                             | ✓ 1:1 인증 실패 (얼굴)                                                  | Access Point                                             | Access denied, Access Point, Access request *    |
|                             | ✓ 1:1 인증 실패 (지문)                                                  | er-defined Categories X                                  | Access denied, Access Point, Access request      |
|                             | ✓ 1:1 인증 실패 (카드)                                                  |                                                          | Access denied, Access Point, Access request v    |
|                             | ✓ 1:1 협박 지문 인증 (ID + PIN) Nar                                     | Add Add                                                  | Access granted, Access Point, Alarm, Warning 🛛 👻 |
|                             | ✓ 1:1 협박 지문 인증 (ID + 얼굴 + PIN) Test                               | Event Category Remove                                    | Access granted, Access Point, Alarm, Warning Y   |
|                             | ✓ 1:1 협박 지문 인증 (ID + 열률)                                          |                                                          | Access granted, Access Point, Alarm, Warning     |
|                             | ✓ 1:1 협박 지문 인증 (ID + 지문 + PIN)                                    |                                                          | Access granted, Access Point, Alarm, Warning     |
|                             | ✓ 1:1 협박 지문 인증 (ID + 지문)                                          |                                                          | Access granted, Access Point, Alarm, Warning Y   |
|                             | ✓ 1:1 협박 지문 인증 (액세스온카드 + PIN)                                     |                                                          | Access granted, Access Point, Alarm, Warning 🛛 👻 |
|                             | ✓ 1:1 협박 지문 인증 (액세스온카드 + 지문 + PIN)                                |                                                          | Access granted, Access Point, Alarm, Warning 🗸 🗸 |
|                             | I:1 협박 지문 인증 (액세스온카드 + 지문)                                        |                                                          | Access granted, Access Point, Alarm, Warning 🛛 🗸 |
|                             | I:1 협박 지문 인증 (액세스온카드)                                             |                                                          | Access granted, Access Point, Alarm, Warning Y   |
|                             | ✓ 1:1 협박 지문 인증 (카드 + PIN)                                         |                                                          | Access granted, Access Point, Alarm, Warning v   |
|                             | ✓ 1:1 협박 지문 인증 (카드 + 열률 + PIN)                                    | OK Cancel                                                | Access granted, Access Point, Alarm, Warning 🛛 👻 |
|                             | ✓ 1:1 협박 지문 인증 (카드 + 얼굴)                                          |                                                          | Access granted, Access Point, Alarm, Warning 🗸 🗸 |
|                             | ✓ 1:1 협박 지문 인증 (카드 + 지문 + PIN)                                    | Access Point                                             | Access granted, Access Point, Alarm, Warning 🗸 🗸 |
|                             | ✓ 1:1 협박 지문 인증 (카드 + 지문)                                          | Access Point                                             | Access granted, Access Point, Alarm, Warning v   |
|                             | ☑ 1:1 협박 지문 인증 (카드)                                               | Access Point                                             | Access granted, Access Point, Alarm, Warning Y   |
|                             | ✓ 1:N 인증 성공 (얼굴 + PIN)                                            | Access Point                                             | Access granted, Access Point v                   |
|                             | ✓ 1:N 인증 성공 (얼굴)                                                  | Access Point                                             | Access granted, Access Point                     |
|                             | ✓ 1:N 인증 성공 (지문 + PIN)                                            | Access Point                                             | Access granted, Access Point v                   |
|                             | ✓ 1:N 인증 성공 (지문)                                                  | Access Point                                             | Access granted, Access Point Y                   |
|                             | ✓ 1:N 인증 실패 (PIN)                                                 | Access Point                                             | Access denied, Access Point, Access request      |
|                             | ✓ 1:N 인증 실패 (액세스온카드 + PIN)                                        | Access Point                                             | Access denied, Access Point, Access request v    |
|                             | ✓ 1:N 인증 실패 (액세스온카드 + 지문)                                         | Access Point                                             | Access denied, Access Point, Access request ~    |
|                             | ✓ 1:N 인증 실패 (얼굴)                                                  | Access Point                                             | Access denied, Access Point, Access request v    |
|                             | ✓ 1:N 인증 실패 (지문)                                                  | Access Point                                             | Access denied, Access Point, Access request v    |
|                             | ✓ 1:N 협박 지문 인증 성공 (얼굴 + PIN)                                      | Access Point                                             | Access granted, Access Point, Alarm, Warning v   |
|                             | ✓ 1:N 협박 지문 인증 성공 (얼굴)                                            | Access Point                                             | Access granted, Access Point, Alarm, Warning     |
|                             | ✓ 1:N 협박 지문 인증 성공 (지문 + PIN)                                      | Access Point                                             | Access granted, Access Point, Alarm, Warning 🗸 🗸 |
|                             | ✓ 1:N 협박 지문 인증 성공 (지문)                                            | Access Point                                             | Access granted, Access Point, Alarm, Warning 🛛 👻 |
|                             | ✓ AC Power 성공                                                     |                                                          | ¥                                                |
|                             | ✓ AC Power 실패                                                     | BioStar2 Terminal                                        | Alarm, Device Related 🔹 🗸 🗸                      |
|                             | User-defined Categories                                           |                                                          |                                                  |
|                             | 👸 General Settings 🧠 Doors and Associated Cameras 🍖 A             | ccess Control Events 🤴 Access Request Notifications 🤱    | Cardholders                                      |

#### Feature 2: Cardholders

The user who is enrolled in BioStar 2 is synchronized with the cardholder in Milestone.

#### List of all Users

BioStar 2:

| BioStar       | 2 ③         | Setting 🕧 About | () Help |       |               |       |           |              |               |           |   | Administrator |
|---------------|-------------|-----------------|---------|-------|---------------|-------|-----------|--------------|---------------|-----------|---|---------------|
| DASH<br>BOARD | <u>م</u> ک  | DD USER         | All u   | Jsers |               |       |           |              | /1 <b>F</b> [ | 50 rows 🔻 |   | - Go          |
| 8             | User        | Status          |         |       |               |       |           |              |               |           |   | •••           |
| USER          | 🚊 All Users | 6               |         | ID    | Name          | Email | Group     | Access Group | 8             | •         |   | Status        |
| DEVICE        |             |                 |         | 1     | Administrator | -     | All Users | AG3          | 0             | 0         | 0 |               |
| •             |             |                 |         | 2     | hailey        |       | All Users | AG3          | 1             | 0         | 1 |               |
| DOOR          |             |                 |         | 3     | kate          |       | All Users | AG3          | 1             | 0         | 0 |               |
| ₽             |             |                 |         | 4     | tim           |       | All Users | AG3          | 1             | 0         | 0 |               |
| ELEVATOR      |             |                 |         | 5     | уј            |       | All Users | AG3          | 1             | 0         | 0 |               |
| 0             |             |                 |         | 6     | ethan         |       | All Users | AG3          | 1             | 0         | 0 |               |
| ZONE          |             |                 |         |       |               |       |           |              |               |           |   |               |
| ÷             |             |                 |         |       |               |       |           |              |               |           |   |               |

#### Milestone:

| Access Control - | a Access Control Information                     |                                                 |                                                                                                 |
|------------------|--------------------------------------------------|-------------------------------------------------|-------------------------------------------------------------------------------------------------|
| Access Control   | Cardholders                                      |                                                 |                                                                                                 |
|                  | Search for cardholders to view Search cardholder | v a picture of the cardholder. The cardholder p | picture is used in the XProtect Smart Client, when an access control event has been registered, |
|                  | Nama                                             | Tupe                                            |                                                                                                 |
|                  | Administrator                                    | AG3                                             |                                                                                                 |
|                  | athon                                            | 463                                             |                                                                                                 |
|                  | halley                                           | 463                                             |                                                                                                 |
|                  | kato                                             | A63                                             |                                                                                                 |
|                  | tim                                              | AG2                                             |                                                                                                 |
|                  | um                                               | AG2                                             |                                                                                                 |
|                  | 99                                               | AG3                                             |                                                                                                 |
|                  |                                                  |                                                 |                                                                                                 |
|                  |                                                  |                                                 |                                                                                                 |
|                  |                                                  |                                                 |                                                                                                 |
|                  |                                                  |                                                 |                                                                                                 |
|                  |                                                  |                                                 |                                                                                                 |
|                  |                                                  |                                                 |                                                                                                 |
|                  |                                                  |                                                 |                                                                                                 |
|                  |                                                  |                                                 |                                                                                                 |
|                  |                                                  |                                                 |                                                                                                 |
|                  |                                                  |                                                 |                                                                                                 |
|                  |                                                  |                                                 |                                                                                                 |
|                  |                                                  |                                                 |                                                                                                 |
|                  |                                                  |                                                 |                                                                                                 |
|                  | 👸 General Settings 👒 Doors                       | s and Associated Cameras   🍖 Access Cor         | ntrol Events 🤴 Access Request Notifications 👖 Cardholders                                       |
|                  | _                                                |                                                 |                                                                                                 |

# User Details

BioStar 2:

| ✓ kate             |                 |                                     |                |          |       | 3/6 4 +     |
|--------------------|-----------------|-------------------------------------|----------------|----------|-------|-------------|
| Information        |                 |                                     |                |          |       |             |
|                    | • Name          | kate                                | • Email        |          |       |             |
|                    | • ID            |                                     | Telephone      |          |       |             |
|                    | • Group         | All Users                           | v • Status     | C Active |       |             |
|                    | Period          | 2001/01/01 00:00 ~ 2030/12/31 23:59 |                |          |       |             |
|                    | Operator Level  | User                                | * Access Group | A63      |       | Ŧ           |
|                    | + Login ID      | kate                                |                |          |       |             |
|                    | + Password      |                                     |                |          |       |             |
| Credential         |                 |                                     |                |          |       |             |
| • 🖾 PIN            | •••••           |                                     |                |          |       |             |
| Auth Mode          | Device Default  |                                     |                |          |       |             |
| Credential         | + Fingerprint 🛞 | + Face 🐵 + Card 🖬                   |                |          |       |             |
| 1:1 Security Level | •               | Device Default                      |                |          |       |             |
|                    | Туре            | Card Data Format                    | 5              | ummany   | •     | and History |
|                    | Fingerprint     |                                     |                | 1        | /1    |             |
|                    |                 |                                     |                |          | Apply | Cancel      |

#### Milestone:

| Access Control | a Access Control Information                                             |                                    |                                |                                                                            |
|----------------|--------------------------------------------------------------------------|------------------------------------|--------------------------------|----------------------------------------------------------------------------|
| BioStar 2      | Cardholders<br>Search for cardholders to view a p<br>Search cardholder Q | icture of the cardholder. The card | tholder picture is used in the | e XProtect Smart Client, when an access control event has been registered. |
|                | Name                                                                     | Туре                               | kate                           | e                                                                          |
|                | Administrator                                                            | AG3                                | AG3                            |                                                                            |
|                | ethan                                                                    | AG3                                |                                |                                                                            |
|                | halley                                                                   | AG3                                |                                |                                                                            |
|                | Icate                                                                    | AG3                                |                                |                                                                            |
|                | tim                                                                      | AG3                                |                                |                                                                            |
|                | Я                                                                        | AG3                                |                                |                                                                            |
|                |                                                                          |                                    | 사용지                            | RFID: 3                                                                    |
|                |                                                                          |                                    | 사용자                            | 자 그를: All Users                                                            |
|                |                                                                          |                                    | 비활성                            | 설: false                                                                   |
|                |                                                                          |                                    | 시작 1                           | 날자: 2001-01-01 오전 12:00:00                                                 |
|                |                                                                          |                                    | 만료 5                           | 날짜: 2030-12-31 오후 11:59:00                                                 |
|                |                                                                          |                                    | PIN:                           | true                                                                       |
|                |                                                                          |                                    | 지문:                            | 1                                                                          |
|                |                                                                          |                                    | 얼굴:                            | 0                                                                          |
|                |                                                                          |                                    | 715:                           | 0                                                                          |
|                |                                                                          |                                    | 12.                            |                                                                            |

Although the information on user/door/device is changed except for real-time events in BioStar 2, it will not be updated in Milestone automatically. In these cases, you should click **Refresh Configuration** button in Milestone (**Access Control** > **General Settings**). Otherwise, the user information between BioStar 2 and Milestone are different.

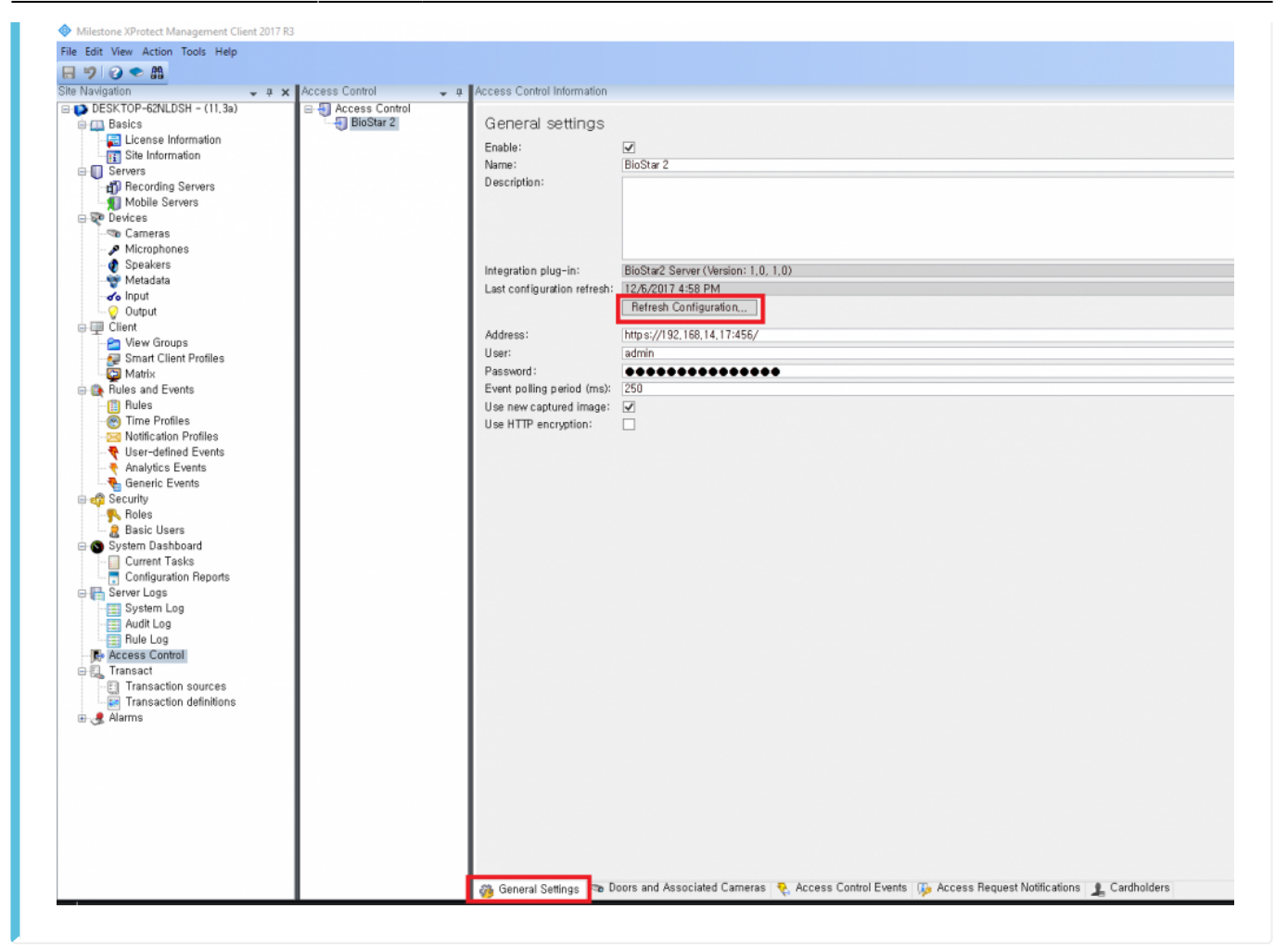

#### Step 6: Utilize XProtect Smart Client

If you succeed in integration with Milestone with BioStar2, you can monitor real-time video, identify the detected alarm from the door, access to BioStar 2 and check the event logs displayed in BioStar 2 by utilizing XProtect Smart Client.

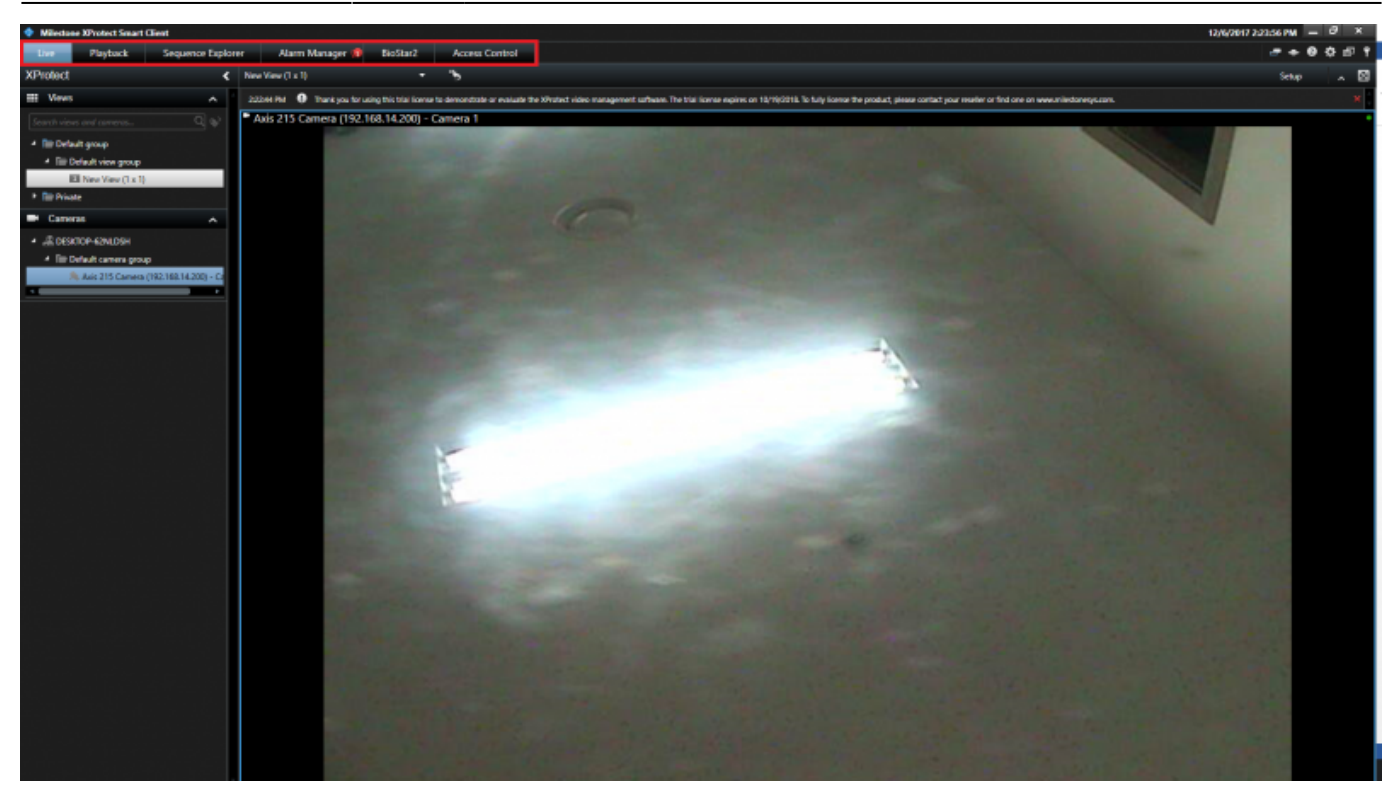

- Live
- Alarm Manager
- BioStar2
- Access Control

#### **Major Features**

#### Feature 1: Live

In Milestone XProtect Smart Client, you can monitor real-time video recorded by IP camera. After you select the camera you associated in Milestone XProtect management, drag it into the right panel.

How to utilize BioStar 2 integrating with Milestone

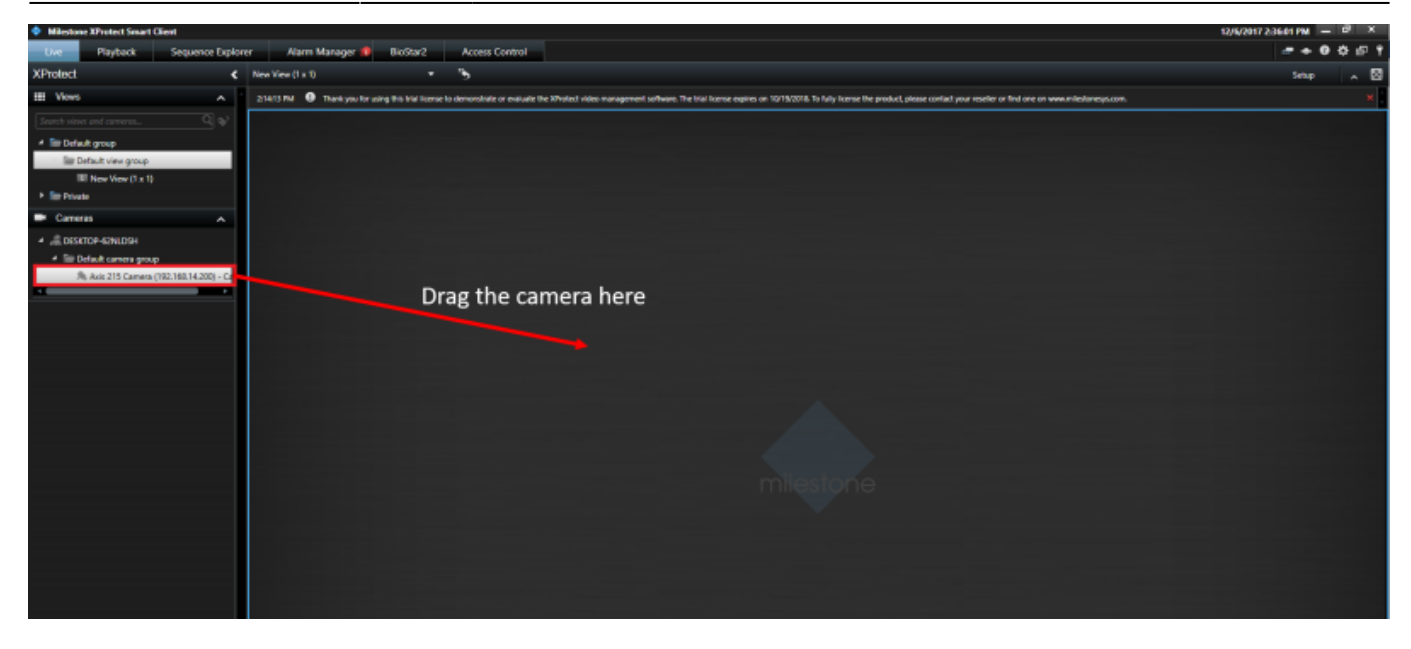

Then, you can see the real-time video recorded by IP camera.

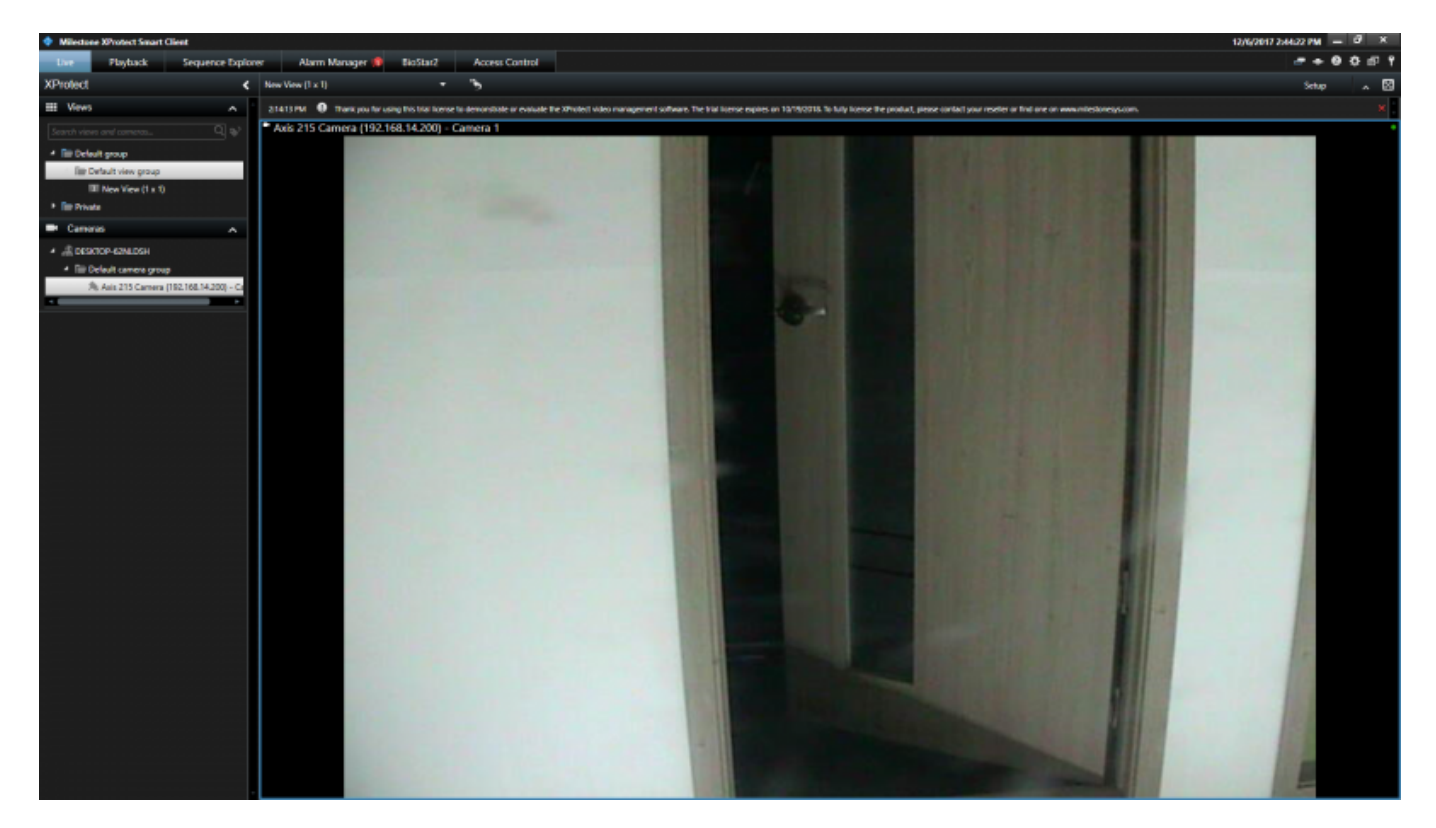

In addition, you can adjust direction or zoom in/out by clicking the icon located in left-bottom side.

How to utilize BioStar 2 integrating with Milestone

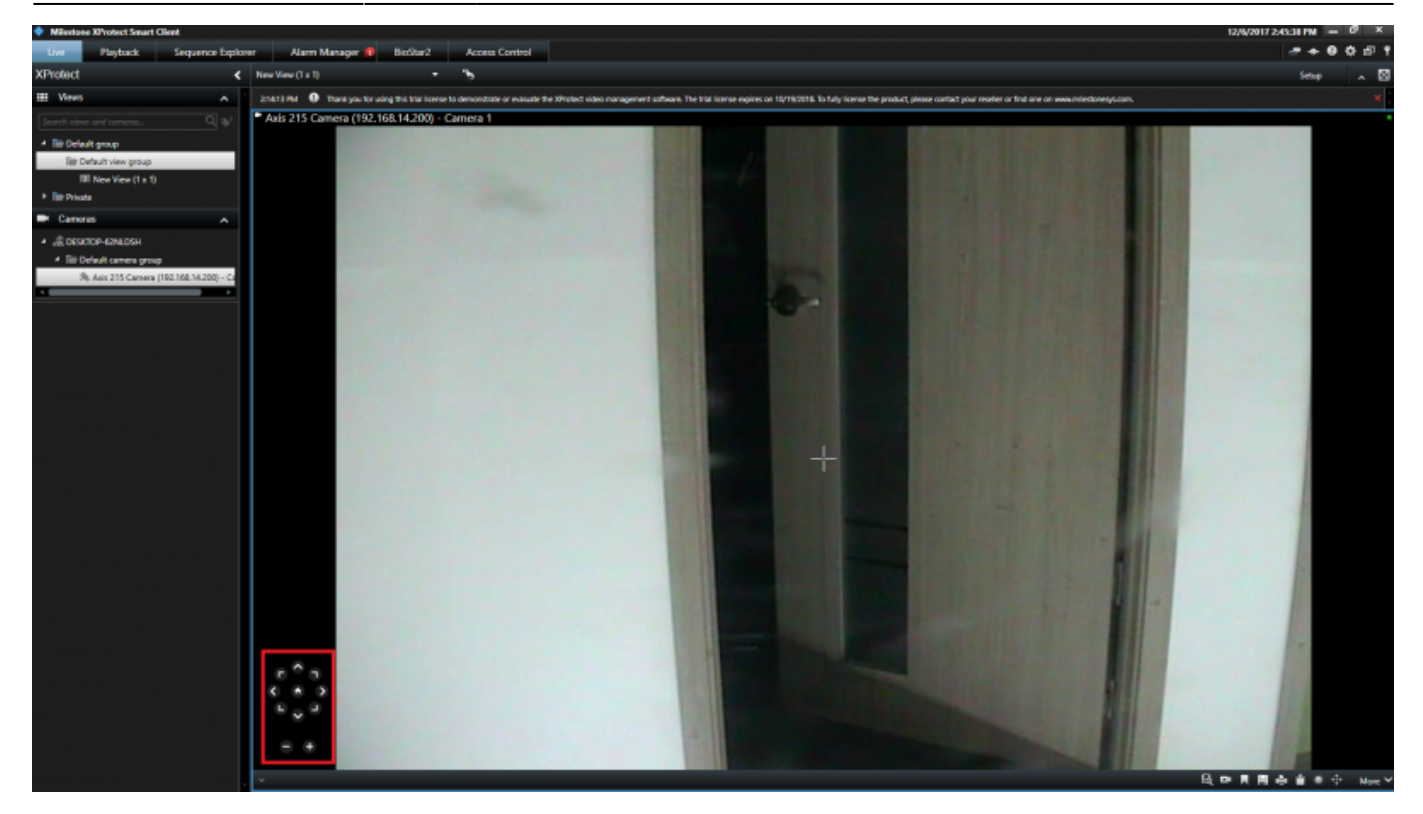

You can customize the View in Live tab.

For example, if you want to monitor video and check the information on users who authenticate their identity with PIN/Fingerprint template at the same time, click **Setup** button.

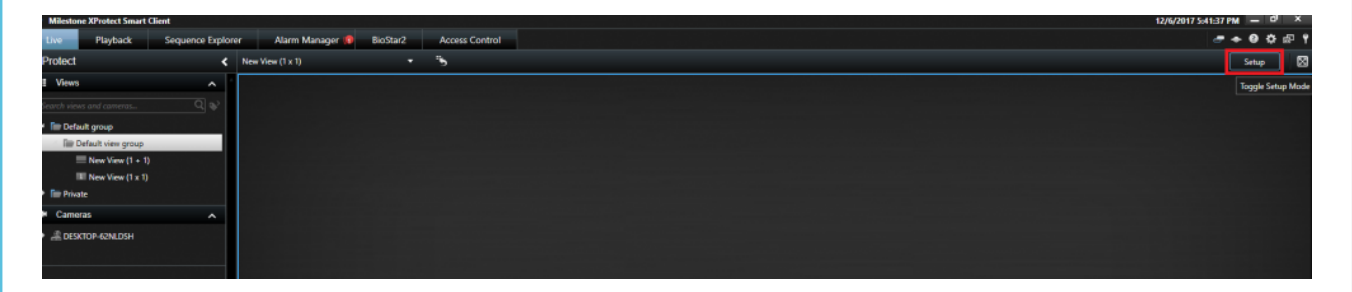

Then, you can see various options you can configure. First of all, click **Create New View** icon.

23/31

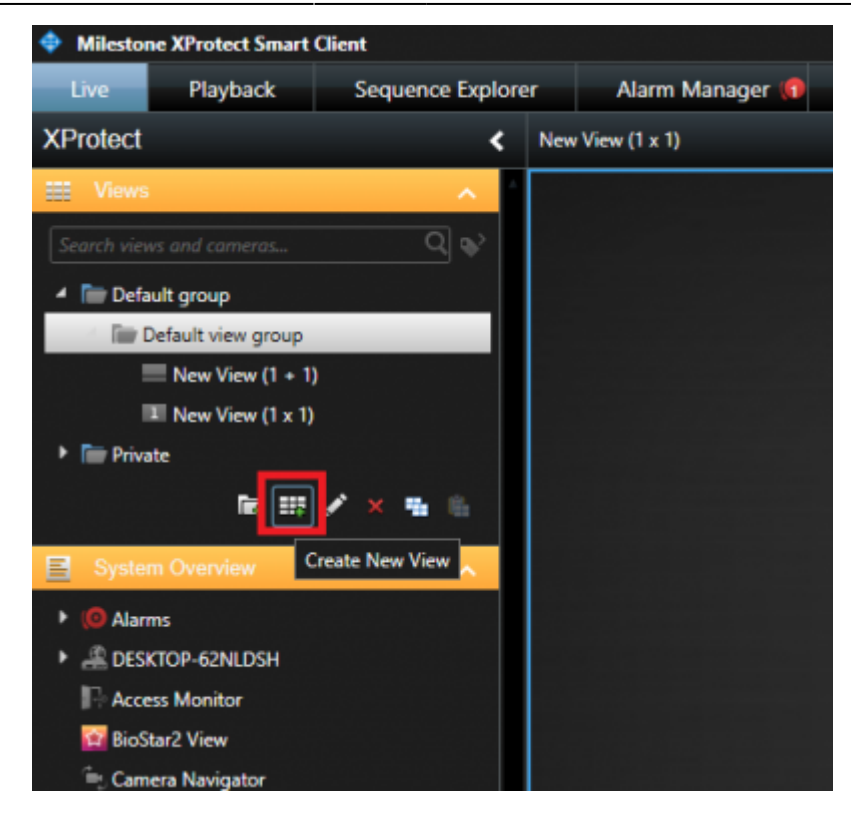

After that, you can select one option you want to customize in the view. By clicking the icon shaped pencil, you can modify the name. Then, Click **Set** button.

| Milestone    | XProtect Smart (       | Client         |     |     |               |           |        |
|--------------|------------------------|----------------|-----|-----|---------------|-----------|--------|
| Live         | Playback               | Sequence Explo | rer |     | Alarm Manager | <b>()</b> | BioSta |
| XProtect     |                        | <              | N   | lew | View (1 x 1)  |           |        |
| III Views    |                        | ^              | Г   |     |               |           |        |
| Count stars  |                        | 0~             |     |     |               |           |        |
| Search views |                        |                |     |     |               |           |        |
| 4 📄 Defaul   | t group                |                |     |     |               |           |        |
| iiii De      | fault view group       | _              |     |     |               |           |        |
|              | New View (1 + 1)       |                |     |     |               |           |        |
|              | New View (1 x 1)       |                |     |     |               |           |        |
| Private      | 2                      |                |     |     |               |           |        |
|              | <u>ا</u> ية ه <u>ا</u> | A-3            |     |     | 1 = 1         |           |        |
| E System     | Overview               | 4:3 Portrait   |     |     | 1+1           |           |        |
| E Oyatem     | Overheit               | 16:9           | . " | =   | 1+1*          |           |        |
| I (O Alarms  | 5                      | 16:9 Portrait  |     | _   | 1x2           |           |        |
| DESKT        | OP-62NLDSH             |                | 1   |     | 2 x 1         |           |        |
| Access       | Monitor                |                |     | -   | 1+2           |           |        |
| BioSta       | r2 View                |                |     | =   | 1 + 2*        |           |        |
| Camer        | a Navigator            |                | 1   |     | 1+1+2         |           |        |
| Carous       | sel                    |                |     | 4   | 2 x 2         |           |        |
| Hotspi       | ot                     |                |     |     | 4 x 1         |           |        |
| THIML        | Page                   |                | 1   | 1   | 1+1+4         |           |        |
| Image        |                        |                | 1   |     | 1 + 5         |           |        |
| црң мар      |                        |                |     | =   | 2 x 3         |           |        |
| T Matrix     |                        |                | 1   |     | 1+7           |           |        |
| □ lext       |                        |                |     | 9   | 3 x 3         |           |        |
| Overlay      | Buttons                | ~              |     |     | 2 + 8         |           |        |
| 🕨 🗔 Applic   | ation                  |                |     |     | 1+11          |           |        |
| 🕨 🉈 Camer    | а                      |                |     |     | 2 + 10        |           |        |
| ► 🕂 PTZ      |                        |                |     |     | 4 x 4         |           |        |
| 🔸 🍣 Device   |                        |                |     | 24  | 4 × 6         |           |        |
| Access       | Control                |                |     | 25  | 5x5           |           |        |
| Properti     | ies                    | ^              |     | 36  | 6x6           |           |        |
|              |                        |                |     | 49  | 7x7           |           |        |
|              | No properties ava      | ilable.        |     | 64  | 8 x 8         |           |        |
|              |                        |                |     | 300 | 10 x 10       |           |        |
|              |                        |                |     |     |               |           |        |
|              |                        |                |     |     |               |           |        |
|              |                        |                |     |     |               |           |        |

Next, drag **Access Monitor** in **System Overview**. In the Access Monitor Settings, you should specify the settings for the Access Monitor and click **OK** button.

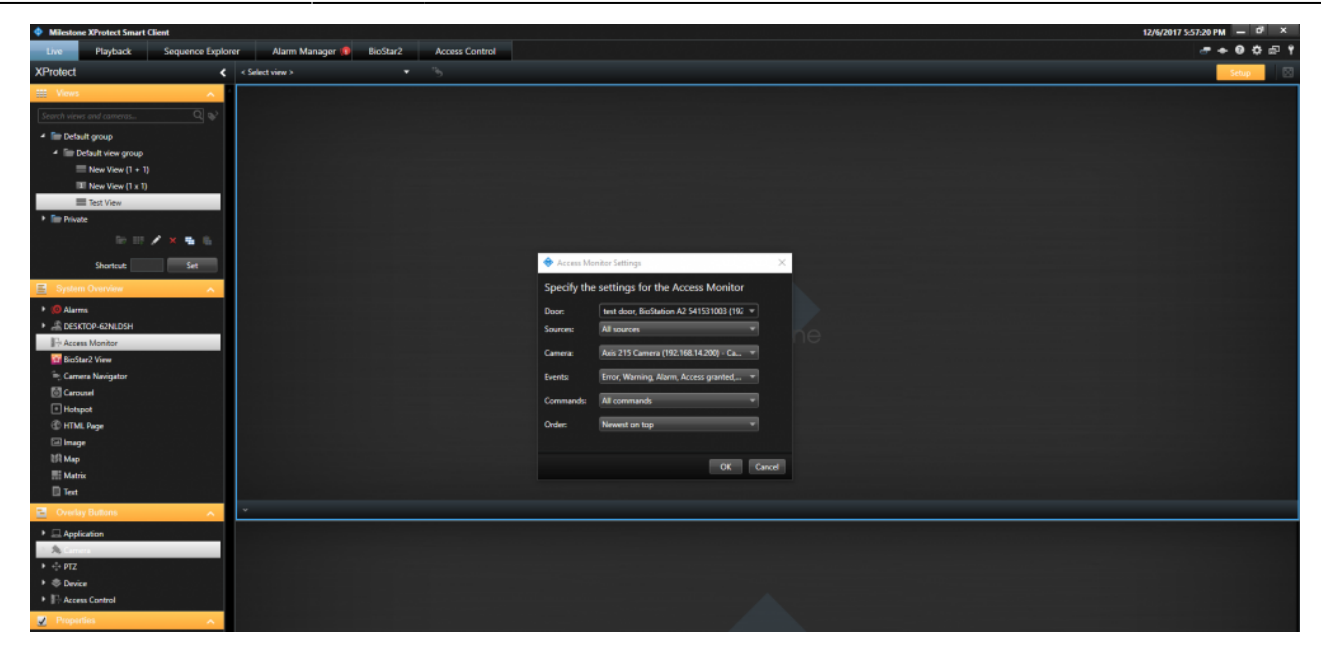

Once you click OK button, you can see the customized view. Please note that you should click Setup button again to escape the setting of View. If you see below screenshot, you can monitor video and the information on users who authenticate their identity to enter the door simultaneously.

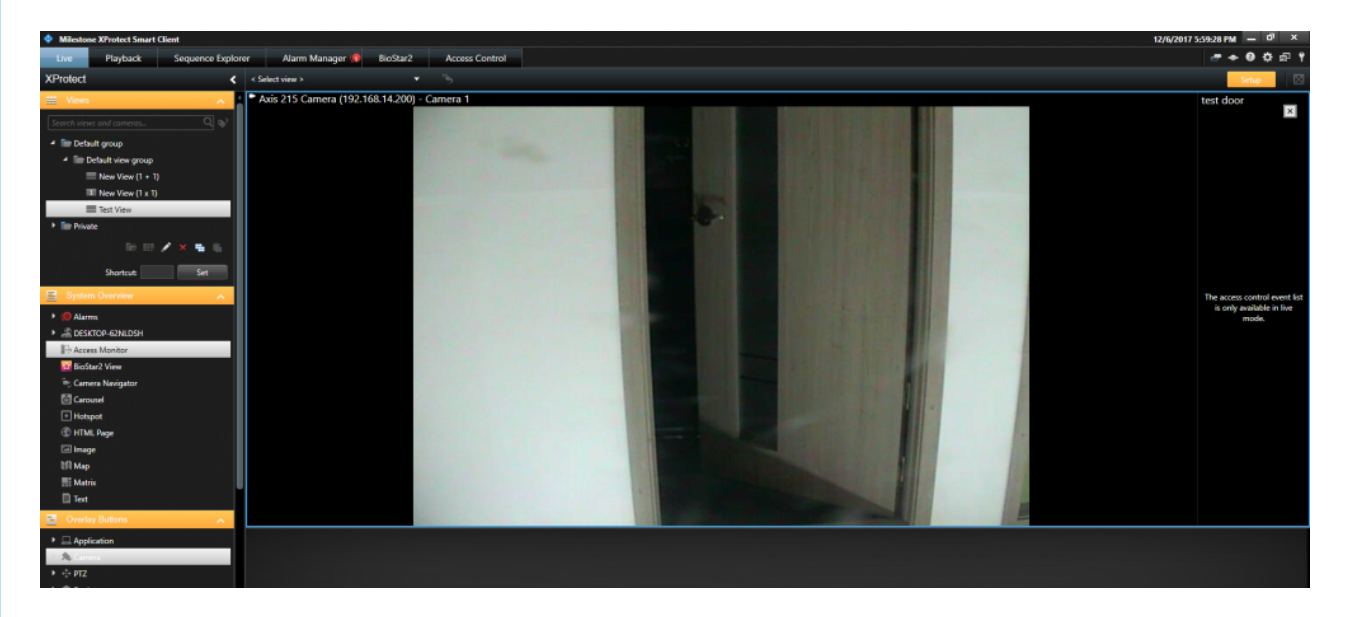

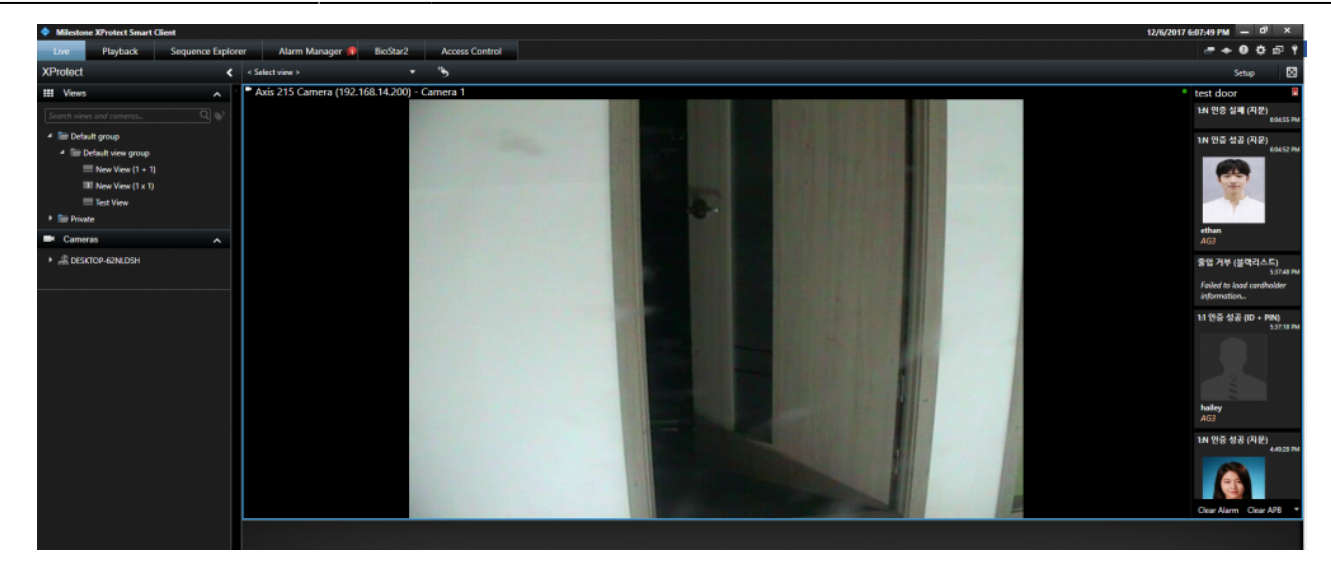

If someone fails to authenticate their identity, the notification will be displayed in the rightbottom side and display the real-time video.

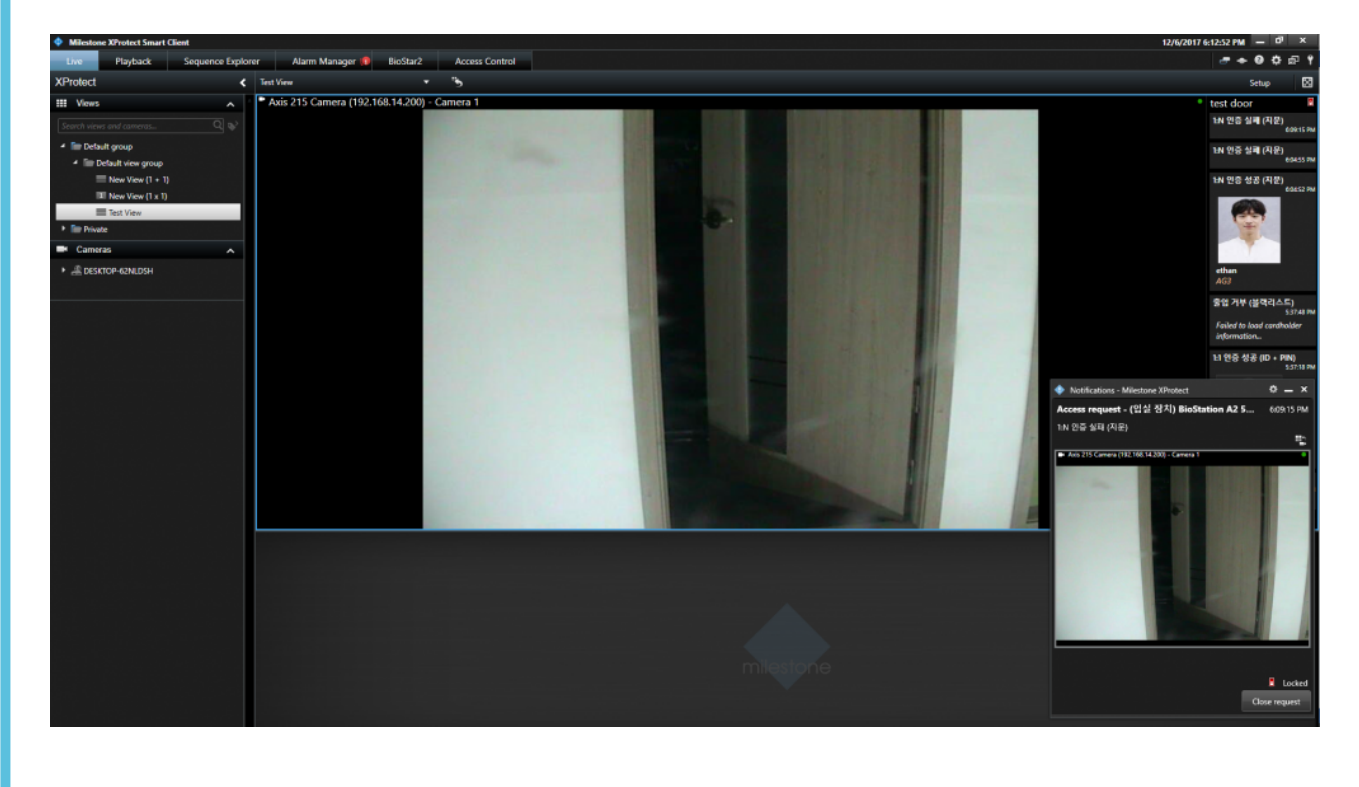

#### Feature 2: Alarm Manager

If an alarm occurs in BioStar 2, the alarm message will be generated in Milestone.

BioStar 2:

| SH<br>VRD                                  | Dashboard                                                                                                    |                                                                                                    |                                                                                                |
|--------------------------------------------|----------------------------------------------------------------------------------------------------|----------------------------------------------------------------------------------------------------|------------------------------------------------------------------------------------------------|
| R<br>R                                     | Overview                                                                                                    |                                                                                                    |                                                                                                |
| Dee<br>on<br>Antor<br>Nee                  | January 2017 ~ December 2017                                                                                                    | Access denied (Blacklist)  User 134205897  Device BioStation A2 541531003 (192.168.14.207)  Alarm Access denied (Blacklist) | ×<br>SEP OCT                                                                                   |
| ESS<br>ENDORING<br>CORING<br>CORING<br>ECO | Usage<br>User<br>7<br>Ver<br>7<br>Ver<br>7<br>Ver<br>7<br>Ver<br>8<br>Ver<br>8<br>Ver<br>8<br>Ver<br>8<br>Ver<br>8<br>Ver<br>8<br>Ver<br>8<br>Ver<br>8<br>Ver<br>8<br>Ver<br>8<br>Ver<br>8<br>Ver<br>9<br>Ver<br>9<br>Ver<br>Ver<br>9<br>Ver<br>9<br>Ver<br>Ver<br>9<br>Ver<br>9<br>Ver<br>Ver<br>9<br>Ver<br>9<br>V<br>V<br>V<br>V<br>V<br>V<br>V<br>V<br>V<br>V<br>V<br>V<br>V<br>V<br>V<br>V<br>V<br>V | Date 2017/12/07 11:18:30 Comment Acknowledge Ignore e/1309 1                                                                | tures of BioStar 2.5<br>ice supported from BioStar 2.5<br>ions supporting new features and det |

27/31

#### Milestone:

2024/09/07 18:15

| Milestone XProtect Smart Clie  | ent                                            |                        |                 |                                      |                                             |          |                                        |                     |               |             |                 |      | 12/7/2017 11   | :17:58 AM - | . 0' × |    |
|--------------------------------|------------------------------------------------|------------------------|-----------------|--------------------------------------|---------------------------------------------|----------|----------------------------------------|---------------------|---------------|-------------|-----------------|------|----------------|-------------|--------|----|
| Live Playback                  | Sequence Explorer Alam                         | n Manager 💋            | BioStar2        | Access Control                       |                                             |          |                                        |                     |               |             |                 |      |                | er 🔶 🛛      | • 🗗    | ۴  |
|                                |                                                |                        |                 |                                      |                                             |          |                                        |                     |               |             |                 |      |                | Setup       | ^ [    | 3  |
| 125441 AM 🕘 Thank you for usin | ing this trial license to demonstrate or evalu | ate the XProtect video | management soft | ware. The trial license expires on 1 | 0/19/2018. To fully license the product, pl | iease co | ontact your reseller or find one on ww | w.milestonesys.com. |               |             |                 |      |                |             |        |    |
| 👳 < > 😨 No map has been :      | selected                                       |                        |                 |                                      |                                             |          | Axis 215 Camera (192.1                 | 68.14.200) - Cam    | era 1 - 12/7/ | 2017 11:13: | 39.933 AM       |      |                |             |        |    |
|                                |                                                |                        |                 |                                      |                                             |          |                                        |                     |               | 1. T. M.    |                 |      |                | Man Durnoi  |        | 1  |
|                                |                                                |                        |                 |                                      |                                             |          |                                        |                     |               |             |                 |      |                | map orem    |        | ġ. |
|                                |                                                |                        |                 |                                      |                                             |          |                                        |                     |               |             |                 |      |                |             |        | l  |
|                                |                                                |                        |                 |                                      |                                             |          |                                        |                     |               |             |                 |      |                |             |        | 1  |
|                                |                                                |                        |                 |                                      |                                             |          |                                        |                     |               |             |                 |      |                |             |        | 1  |
|                                |                                                |                        |                 |                                      |                                             |          |                                        |                     |               |             |                 |      |                |             |        | 1  |
|                                |                                                |                        |                 |                                      |                                             |          |                                        |                     |               |             |                 |      | and the second |             |        | 1  |
|                                |                                                |                        |                 |                                      |                                             |          |                                        |                     |               |             |                 |      | 1000           |             |        | 1  |
|                                |                                                |                        |                 |                                      |                                             |          |                                        |                     |               |             |                 |      | Sec. 1         |             |        | 1  |
|                                |                                                |                        |                 |                                      |                                             |          |                                        |                     |               |             |                 |      | The second     |             |        | 1  |
|                                |                                                |                        |                 |                                      |                                             |          |                                        |                     |               |             |                 |      | 1000           |             |        | 1  |
|                                |                                                |                        |                 |                                      |                                             |          |                                        | #                   |               |             |                 |      | in the         |             |        | 1  |
|                                |                                                |                        |                 |                                      |                                             |          |                                        |                     |               |             |                 |      | 1000           |             |        | 1  |
|                                |                                                |                        |                 |                                      |                                             |          |                                        | at the second       | 10.00         | The Real    |                 |      | 1000           |             |        |    |
|                                |                                                |                        |                 |                                      |                                             |          | 18:50 AM                               | 11.00 AM            |               | 12/7/2017   | 11:13:40.159 AM | 11 ⊫ | 1130 AM        |             |        |    |
| Quick Filters                  | Alarms New (Rer applied) Y                     | Clear filter           |                 |                                      |                                             | _        |                                        |                     |               |             |                 |      | -              | 80          |        | ſ  |
| ▼ New (2)                      | Time Priority                                  | level State Level      | State Name      | Message                              | Source                                      | Owner    | r ID                                   |                     |               |             |                 |      |                |             |        | ł  |
| T in progress (0)              | 10.56.56 AM 12/7/20 1                          | 1                      | New             | 홍입거부(봉택리스트)                          | (입설 장지) BioStation A2 5                     |          | 5                                      |                     |               |             |                 |      |                |             |        |    |
| T On hold (0)                  | 5:37:48 PM 12/6/2010 1                         | 1                      | New             | 홍입 거부 (봉탁리스트)                        | (압설 장지) BioStation A2 5                     |          | 4                                      |                     |               |             |                 |      |                |             |        |    |
| T Closed (0)                   |                                                |                        |                 |                                      |                                             |          |                                        |                     |               |             |                 |      |                |             |        |    |
|                                |                                                |                        |                 |                                      |                                             |          |                                        |                     |               |             |                 |      |                |             |        |    |
|                                |                                                |                        |                 |                                      |                                             |          |                                        |                     |               |             |                 |      |                |             |        |    |

In Milestone, Alarm Manager will judge if generated event should be dealt with alarm based on Access Control Events tab and Alarm Definitions.

#### [How to configure the alarm]

This setting is required to view or acknowledge the access control event alarms of BioStar 2 in XProtect Smart Client. The alarm can be set in Setting menu of BioStar 2 and if the event alarm happens, XProtect Smart Client displays the alarm in Alarm Manager.

- https://kb.supremainc.com/knowledge/

# Go to Alarms in the Site Navigation and select **Alarm Definitions**. Then, right click **Alarm Definitions** and click **Add New**.

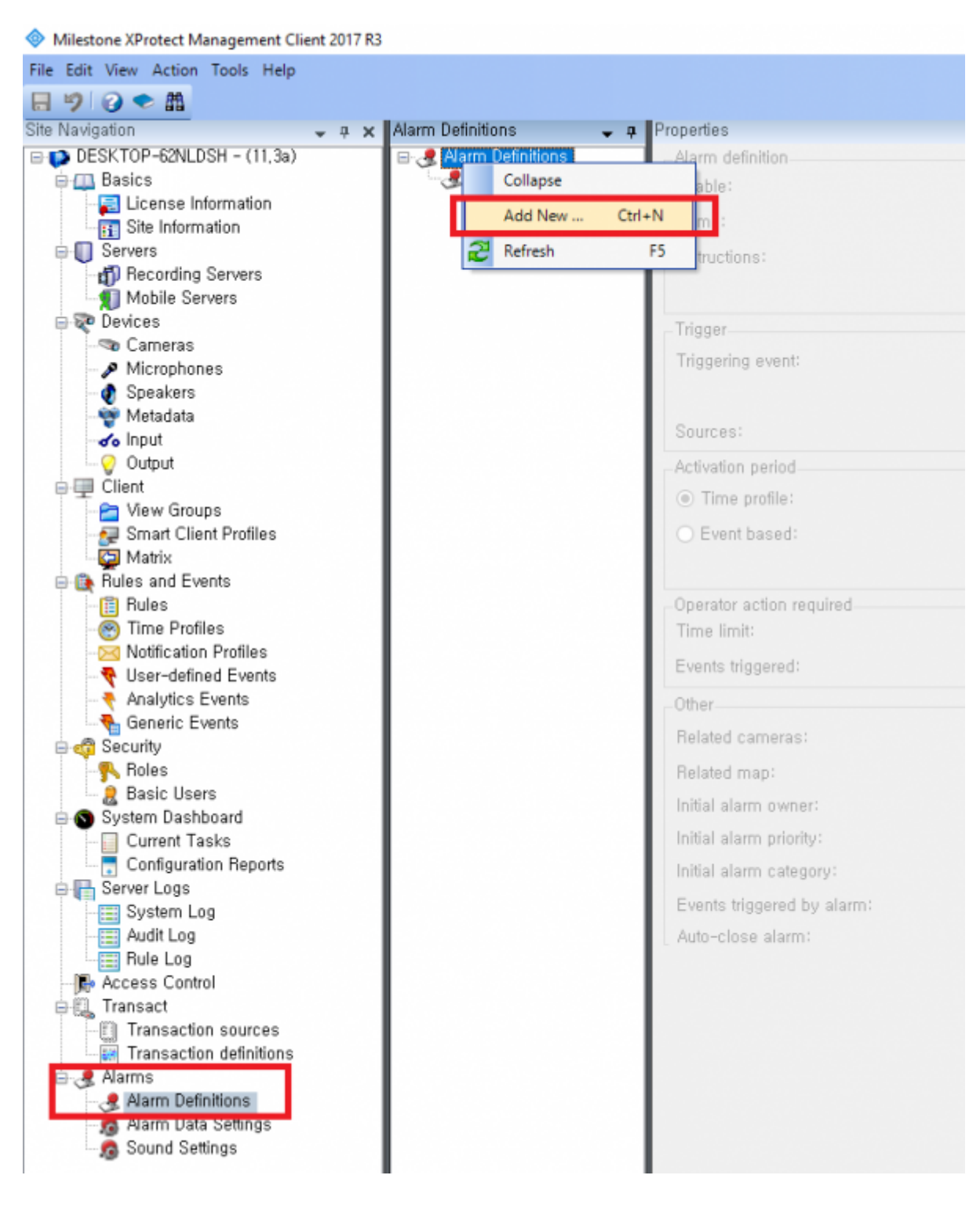

Enter Name in Alarm definition section.

Select Access Control Event Categories and one of Events you want to set in Trigger section. In below picture, I selected Alarm.

Selet one option for **Sources** in **Trigger** section. In below picture, I selected **All doors**.

| Alarm Definitions 🚽   | # Properties               |                                 |        |
|-----------------------|----------------------------|---------------------------------|--------|
| 🖃 🧶 Alarm Definitions | Alarm definition           |                                 |        |
| - 🧶 Alarm Test        | Enable:                    |                                 |        |
|                       | Name:                      | Alarm Test                      |        |
|                       | Instructions:              |                                 | ^      |
|                       |                            |                                 | ×      |
|                       | Trigger                    |                                 |        |
|                       | Triggering event:          | Access Control Event Categories | ×      |
|                       |                            | Alarm                           | ×      |
|                       | Sources:                   | All doors                       | ×      |
|                       | Activation period          |                                 |        |
|                       | Time profile:              | Always                          | ×      |
|                       | O Event based:             | Start:                          | Select |
|                       |                            | Stop:                           | Select |
|                       | Operator action required   |                                 |        |
|                       | Time limit:                | 1 minute                        | ~<br>~ |
|                       | Events triggered:          |                                 | Select |
|                       | Other                      |                                 |        |
|                       | Related cameras:           |                                 | Select |
|                       | Related map:               |                                 | ×      |
|                       | Initial alarm owner:       |                                 | ×      |
|                       | Initial alarm priority:    | High                            | ×      |
|                       | Initial alarm category:    |                                 | ×      |
|                       | Events triggered by alarm: |                                 | Select |
|                       | Auto-close alarm:          |                                 |        |
| 4                     |                            |                                 |        |

At this point, please check Access Control Events which **Alarm** event is allocated. You can map Alarm event to certain Access Control Events. In below picture, I set Alarm event for the Access Control Event, **"Access denied (Blacklist)"**.

| 5 | Select the events you want to monitor in XProtect Smart Client, Use cat<br>Enabled Access Control Event                                                                                                    | egories to simplify the use of triggering events, Source Type Access Point, Door Access Point, Door BioStar2 Terminal BioStar2 Terminal Bi | Event Category<br>Access denied, Access Point, Access request, Zone Related<br>Access denied, Access Point, Access request, Zone Related<br>Device Related<br>Device Related<br>Device Related<br>Device Related                                                              |
|---|----------------------------------------------------------------------------------------------------|----------------------------------------------------------------------------------------------------|----------------------------------------------------------------------------------------------------|
|   | Enabled Access Control Event                                                                                                    | Source Type<br>Access Point, Door<br>Access Point, Door<br>Access Point, Door<br>BioStar2 Terminal<br>BioStar2 Terminal<br>BioStar2 Terminal<br>BioStar2 Terminal                                                                                                    | Event Category<br>Access denied, Access Point, Access request, Zone Related<br>Access denied, Access Point, Access request, Zone Related<br>Access denied, Access Point, Access request, Zone Related<br>Device Related<br>Device Related<br>Device Related<br>Device Related |
|   | ····································                                                                                                    | Access Point, Door<br>Access Point, Door<br>Access Point, Door<br>BioStar2 Terminal<br>BioStar2 Terminal<br>BioStar2 Terminal<br>BioStar2 Terminal                                                                                                    | Access denied, Access Point, Access request, Zone Related<br>Access denied, Access Point, Access request, Zone Related<br>Access denied, Access Point, Access request, Zone Related<br>Device Related<br>Device Related<br>Device Related<br>Device Related                   |
|   | 교         신종 실패 (설명된 신종 오드)           ····································                                                                                                    | Access Point, Door<br>Access Point, Door<br>BioStav2 Terminal<br>BioStav2 Terminal<br>BioStav2 Terminal<br>BioStav2 Terminal                                                                                                    | Access denied, Access Point, Access request, Zone Related<br>Access denied, Access Point, Access request, Zone Related<br>Device Related<br>Device Related<br>Device Related<br>Device Related                                                                                |
|   | 교         신용 실패 (설명된 크리텍실)           ダ         입력 감지           ダ         입력 감지           ダ         입치 시간 성명           ダ         장치 시각           ダ         장치 관금           ダ         장치 감금           ダ         장치 감금                                                                                                    | Access Point, Door<br>BioStaz Terminal<br>BioStaz Terminal<br>BioStaz Terminal<br>BioStaz Terminal                                                                                                    | Access denied, Access Point, Access request, Zone Related<br>Device Related<br>Device Related<br>Device Related<br>Device Related                                                                                                    |
| - | 교         입력 감지           교         암치 시간 성명           교         암치 시간 성명           교         암치 시간 성명           교         암치 사감           교         암치 사감           교         암치 사감           교         암치 참금           교         암치 참금           모         관치 참금                                                                                                    | BioStar2 Terminal<br>BioStar2 Terminal<br>BioStar2 Terminal<br>BioStar2 Terminal                                                                                                    | Device Related<br>Device Related<br>Device Related<br>Device Related                                                                                                    |
| - | ·         ·         ·         ·         ·         ·         ·         ·         ·         ·         ·         ·         ·         ·         ·         ·         ·         ·         ·         ·         ·         ·         ·         ·         ·         ·         ·         ·         ·         ·         ·         ·         ·         ·         ·         ·         ·         ·         ·         ·         ·         ·         ·         ·         ·         ·         ·         ·         ·         ·         ·         ·         ·         ·         ·         ·         ·         ·         ·         ·         ·         ·         ·         ·         ·         ·         ·         ·         ·         ·         ·         ·         ·         ·         ·         ·         ·         ·         ·         ·         ·         ·         ·         ·         ·         ·         ·         ·         ·         ·         ·         ·         ·         ·         ·         ·         ·         ·         ·         ·         ·         ·         ·         ·         ·         ·         · | BioStar2 Terminal<br>BioStar2 Terminal<br>BioStar2 Terminal                                                                                                    | Device Related Device Related Device Related Device Related                                                                                                    |
| - | · 강치 시작<br>· 강치 시작<br>· 강치 참금<br>· 강치 참금 하게                                                                                                    | BioStar2 Terminal<br>BioStar2 Terminal                                                                                                    | Device Related                                                                                                    |
| - | ☑     장치 장금       ☑     장치 장금       ☑     장치 장금 해제                                                                                                    | BioStar2 Terminal                                                                                                    | Davies Related                                                                                                    |
|   | · · · · · · · · · · · · · · · · · · ·                                                                                                    |                                                                                                    |                                                                                                    |
|   |                                                                                                    | HioStar2 Terroinal                                                                                                    | Device Related                                                                                                    |
|   | ✔ ☆지 새씁성                                                                                                    | BioStar2 Terminal                                                                                                    | Device Related                                                                                                    |
|   | ·····································                                                                                                    | BioStar2 Terminal                                                                                                    | Device Related                                                                                                    |
|   | ✓ 장치연결해제 감지                                                                                                    | BioStar2 Terminal                                                                                                    | Alarm, Device Related                                                                                                    |
|   | ☑ 출입 거부 (기간 만료)                                                                                                    | Access Point, Door                                                                                                    | Access Point, Alarm, Zone Related                                                                                                    |
|   | ☑ 출입 거부 (블랙리스트)                                                                                                    | Access Point, Door                                                                                                    | Access Point, Alarm, Zone Related                                                                                                    |
|   | III 물입 거무 (비율겸 사용사)                                                                                                    | Access Point, Door                                                                                                    | All catanonias                                                                                                    |
|   | ✓ 출입 거부 (소프트 시간 지정 안티패스벽)                                                                                                    | Access Point, Door                                                                                                    | Mi caregories                                                                                                    |
|   | ✓ 출입 거부 (소프트 안티패스벽)                                                                                                    | Access Point, Door                                                                                                    | Access denied                                                                                                    |
|   | ✓ 출입 거부 (스케를 잠금)                                                                                                    | Access Point, Door                                                                                                    | Access granted                                                                                                    |
|   | ✓ 출입 거부 (시간 지정 안티패스벽)                                                                                                    | Access Point, Door                                                                                                    | Annua Dalat                                                                                                    |
|   | ☑ 출입 거부 (얼굴 경출 실패)                                                                                                    | Access Point, Door                                                                                                    | Access Point                                                                                                    |
|   | ☑ 출입 거부 (잘못된 출입 그룹)                                                                                                    | Access Point, Door                                                                                                    | Access request                                                                                                    |
|   | ✓ 출입 거부 (촬영 실패)                                                                                                    | Access Point, Door                                                                                                    | Alam .                                                                                                    |
|   | ☑ 총입 거부 (하드 안티패스백)                                                                                                    | Access Point, Door                                                                                                    |                                                                                                    |
|   | ☑ 출입문 강제 열림                                                                                                    | Access Point, Door                                                                                                    | U Device Helafed Alarm                                                                                                    |
|   | ✓ 총입문 강제 열림 알람                                                                                                    | Access Point, Door                                                                                                    | Door Related                                                                                                    |
|   | ☑ 출입문 강제 열림 알람 해제                                                                                                    | Access Point, Door                                                                                                    | Emor                                                                                                    |
|   | ☑ 솔입문 개방                                                                                                    | Access Point, Door                                                                                                    |                                                                                                    |
|   | ☑ 출입문 닫힌                                                                                                    | Access Point, Door                                                                                                    | Lift Related                                                                                                    |
|   | ✓ 출입문 안티패스백 알람                                                                                                    | Access Point, Door                                                                                                    | Test Event Category                                                                                                    |
|   | ☑ 출입문 안티패스백 알랑 해제                                                                                                    | Access Point, Door                                                                                                    |                                                                                                    |
|   | ☑ 출입문 열림                                                                                                    | Access Point, Door                                                                                                    | Access Point, Door Related                                                                                                    |
|   | ☑ 출입문 장금                                                                                                    | Access Point, Door                                                                                                    | Access Point, Door Related                                                                                                    |
|   | ☑ 출입문 장시간 열림                                                                                                    | Access Point, Door                                                                                                    | Access Point, Alarm, Door Related                                                                                                    |
|   | ✓ 출입문 장시간 열림 알람                                                                                                    | Access Point, Door                                                                                                    | Access Point, Alarm, Door Related                                                                                                    |
|   | ☑ 출입문 장시간 열림 알람 해제                                                                                                    | Access Point, Door                                                                                                    | Access Point, Door Related                                                                                                    |
|   | ✓ 침입 감지                                                                                                    | Door                                                                                                    | Alarm, Zone Related                                                                                                    |
|   | ☑ 침입 경보 상태 해제                                                                                                    | Door                                                                                                    | Zone Related                                                                                                    |
|   | ☑ 타입존 설정                                                                                                    | BioStar2 Terminal                                                                                                    | Device Related                                                                                                    |

## Feature 3: BioStar2

In Milestone XProtect Smart Client, you can access to BioStar 2 and add/modify the data (e.g. User, Device, Door) in BioStar 2.

30/31

| Milestone )                                                                            | XProtect Smart Client                    | Reflection Assess Control                |                                                   | 12/6/2017 5:28:14 PM = 0 ×                                                          |  |  |  |  |  |
|----------------------------------------------------------------------------------------|------------------------------------------|------------------------------------------|---------------------------------------------------|-------------------------------------------------------------------------------------|--|--|--|--|--|
| Live                                                                                   | Playback Sequence Explorer Alarm Manager | Biostar2 Access Control                  |                                                   | setuo 🕅                                                                             |  |  |  |  |  |
| BioStar 2                                                                              | 2 🕲 Setting () About (?) Help            |                                          |                                                   | Administrator<br>E topout                                                           |  |  |  |  |  |
| C DASH<br>BOARD                                                                        | Dashboard                                |                                          |                                                   |                                                                                     |  |  |  |  |  |
| A<br>USER                                                                              |                                          |                                          |                                                   | Year Month Week                                                                     |  |  |  |  |  |
| R                                                                                      | January 2017 ~ December 2017             |                                          |                                                   |                                                                                     |  |  |  |  |  |
|                                                                                        | 10<br>8<br>6                             |                                          |                                                   | Trie 18                                                                             |  |  |  |  |  |
|                                                                                        | 4<br>2<br>JAN FEB MAR                    | APR VAA RAA                              | JUL AUG SEP OCT                                   | Access deried (Inc., 12<br>Derice Disconnecti., 4<br>Hidd door spend 1<br>Hotor DEC |  |  |  |  |  |
| ACCESS<br>CONTROL                                                                      | Usage                                    |                                          | Notice                                            | Notice                                                                              |  |  |  |  |  |
| нокитояние<br>а<br>и со<br>и со<br>оча<br>оча<br>оча<br>оча<br>оча<br>оча<br>оча<br>оч | User Figure for the face                 | Card Shore Parks Card Access             | Group FW versions supporting new features and dev | lice                                                                                |  |  |  |  |  |
| ATTENDANCE                                                                             | Alarm Monitor                            |                                          |                                                   |                                                                                     |  |  |  |  |  |
|                                                                                        | Date                                     |                                          |                                                   | Alarm                                                                               |  |  |  |  |  |
|                                                                                        | 2017/12/06 13:17                         | BioStation A2 541531003 (192.168.14.207) |                                                   | Device Disconnection Detected                                                       |  |  |  |  |  |
|                                                                                        | 2017/12/05 17:57                         | BioStation A2 541531003 (192.168.14.207) |                                                   | Device Disconnection Detected                                                       |  |  |  |  |  |
|                                                                                        | 2017/12/05 17:56                         | BioStation A2 541531003 (192.168.14.207) |                                                   | Held door opened                                                                    |  |  |  |  |  |

#### Feature 4: Access Control

You can check Events, Doors and Cardholders for BioStar 2 in Milestone.

| Mileston      | Milestone XProtect Smart Client |                                      |                                  |                      |          |                                 |                                                                                                    |  |  |
|---------------|---------------------------------|--------------------------------------|----------------------------------|----------------------|----------|---------------------------------|----------------------------------------------------------------------------------------------------|--|--|
| Live          | Playback                        | Sequence Explo                       | rer Alarm Manage                 | er 🔞 🛛 BioStar       | 2        | Access Control                  |                                                                                                    |  |  |
|               |                                 |                                      |                                  |                      |          |                                 |                                                                                                    |  |  |
|               |                                 |                                      |                                  |                      |          |                                 |                                                                                                    |  |  |
| 10:54:41 AM   | Thank yo                        | ou for using this trial license to r | demonstrate or evaluate the XPro | itect video manageme | nt softw | ware. The trial license expires | on 10/19/2018. To fully license the product, please contact your reseller or find one on www.milestonesys.com. |  |  |
| Events        | Doors C                         | Cardholders                          |                                  |                      |          |                                 |                                                                                                    |  |  |
| Search ca     | urdholders                      | q                                    | G                                |                      |          |                                 |                                                                                                    |  |  |
|               |                                 |                                      |                                  |                      |          |                                 |                                                                                                    |  |  |
| Today 🔻       | All events                      | ✓ All doors ▼                        |                                  |                      |          |                                 |                                                                                                    |  |  |
|               |                                 |                                      |                                  |                      |          |                                 | Access report                                                                                                  |  |  |
| Time 👻        |                                 | Event                                | Source                           | Cardholder           |          |                                 |                                                                                                    |  |  |
| 12/7/2017 11  | :18:30 AM                       | 출입 거부 (블랙리스트)                        | (입실 장치) BioStation A2 5          |                      |          |                                 |                                                                                                    |  |  |
| 12/7/2017 10  | :56:56 AM                       | 출입 거부 (블랙리스트)                        | (입실 장치) BioStation A2 5          |                      |          |                                 |                                                                                                    |  |  |
| 12/7/2017 10  | :55:28 AM                       | 출입 거부 (블랙리스트)                        | (입실 장치) BioStation A2 5          |                      |          |                                 |                                                                                                    |  |  |
| 12/7/2017 10  | :51:18 AM                       | 장치연결해제 감지                            | Xpass 53129 (192.168.14.22       |                      |          |                                 |                                                                                                    |  |  |
| 12/7/2017 10  | :21:58 AM                       | 장치연결해제 감지                            | BioLiteNet 538101268 (192        |                      |          |                                 |                                                                                                    |  |  |
| 12/7/2017 9:3 | 0:48 AM                         | 장치 시간 설정                             | BioLiteNet 538101268 (192        |                      |          |                                 |                                                                                                    |  |  |
| 12/7/2017 7:4 | 4:27 AM                         | Server connected                     | BioStar2 System                  |                      |          |                                 |                                                                                                    |  |  |
|               |                                 |                                      |                                  |                      |          |                                 |                                                                                                    |  |  |
|               |                                 |                                      |                                  |                      |          |                                 |                                                                                                    |  |  |
|               |                                 |                                      |                                  |                      |          |                                 |                                                                                                    |  |  |
|               |                                 |                                      |                                  |                      |          |                                 |                                                                                                    |  |  |
| (             |                                 |                                      |                                  |                      |          |                                 |                                                                                                    |  |  |

You can also create the PDF report for Event records by clicking **Access report** button.

31/31

| Milestor                                                                                                    | Milestone XProtect Smart Client |                  |                         |         |          |                |  |               |  |  |  |  |
|----------------------------------------------------------------------------------------------------|---------------------------------|------------------|-------------------------|---------|----------|----------------|--|---------------|--|--|--|--|
| Live                                                                                                    | Playback                        | Sequence Explo   | orer Alarm Manag        | er 🔞    | BioStar2 | Access Control |  |               |  |  |  |  |
|                                                                                                    |                                 |                  |                         |         |          |                |  |               |  |  |  |  |
| 1:5529 PM 🕕 Thank you for using this trial license to demonstrate or evaluate the XProtect video management software. The trial license expires on 10/19/2018. To fully license the product, please contact your reseller or find one on www.milestonesys.com. |                                 |                  |                         |         |          |                |  |               |  |  |  |  |
| Events Doors Cardholders       Search cardholders     Q       Today * All events * All doors *                                                                                                    |                                 |                  |                         |         |          |                |  | Arcess report |  |  |  |  |
| Time 🚽                                                                                                    |                                 | Event            | Source                  | Cardho  | lder     |                |  |               |  |  |  |  |
| 12/7/2017 1:                                                                                                    | 44:00 PM                        | 출입문 잠금           | test door               |         |          |                |  |               |  |  |  |  |
| 12/7/2017 1:                                                                                                    | 43:57 PM                        | 출입문 개방           | test door               |         |          |                |  |               |  |  |  |  |
| 12/7/2017 1:                                                                                                    | 43:57 PM                        | 1:N 인증 성공 (지문)   | (입실 장치) BioStation A2 5 | i∕ kate |          |                |  |               |  |  |  |  |
| 12/7/2017 1:                                                                                                    | 26:28 PM                        | Server connected | BioStar2 System         |         |          |                |  |               |  |  |  |  |

From: https://kb.supremainc.com/knowledge/ -

Permanent link: https://kb.supremainc.com/knowledge/doku.php?id=en:how\_to\_integrate\_milestone\_with\_biostar\_2

Last update: 2020/07/23 09:11